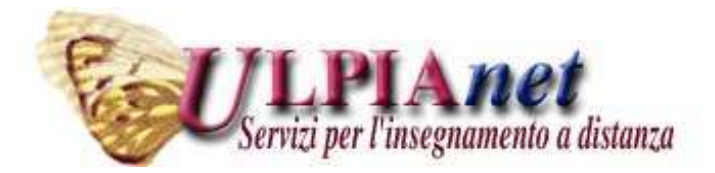

Corso di INFORMATICA

#### Modulo 1: Informatica di base - EXCEL

Maria Grazia Celentano

# Foglio Elettronico

I fogli elettronici sono programmi che consentono di:

- condurre calcoli matematici,
- creare tabelle correlate tra loro,
- impostare piani di gestione,
- realizzare grafici dei dati.

# Struttura di un foglio elettronico

- Un foglio elettronico è una <u>matrice</u>, suddivisa in <u>righe</u> (65536 righe) e <u>colonne</u> (256 colonne), i cui elementi sono <u>celle</u> individuate da coordinate.
- Il contenuto di una cella può essere:
  - breve <u>testo</u> (stringa),
  - un <u>numero</u> (intero, decimale, ma anche una data),
  - una <u>formula</u> che viene calcolata automaticamente dal programma

# Struttura di un foglio elettronico

- Ogni riga è identificata da un NUMERO (1, 2, 3, ....)
- Ogni colonna da una LETTERA dell'alfabeto (A,B,C,....)
- La cella è individuata dalla colonna e dalla riga di appartenenza (B8, F4, .....)
- Esiste anche una terza dimensione costituita da un insieme di fogli sovrapposti selezionabili
- I fogli sono raggruppati in cartelle
- Ogni file contiene una cartella

## Esempio di foglio elettronico

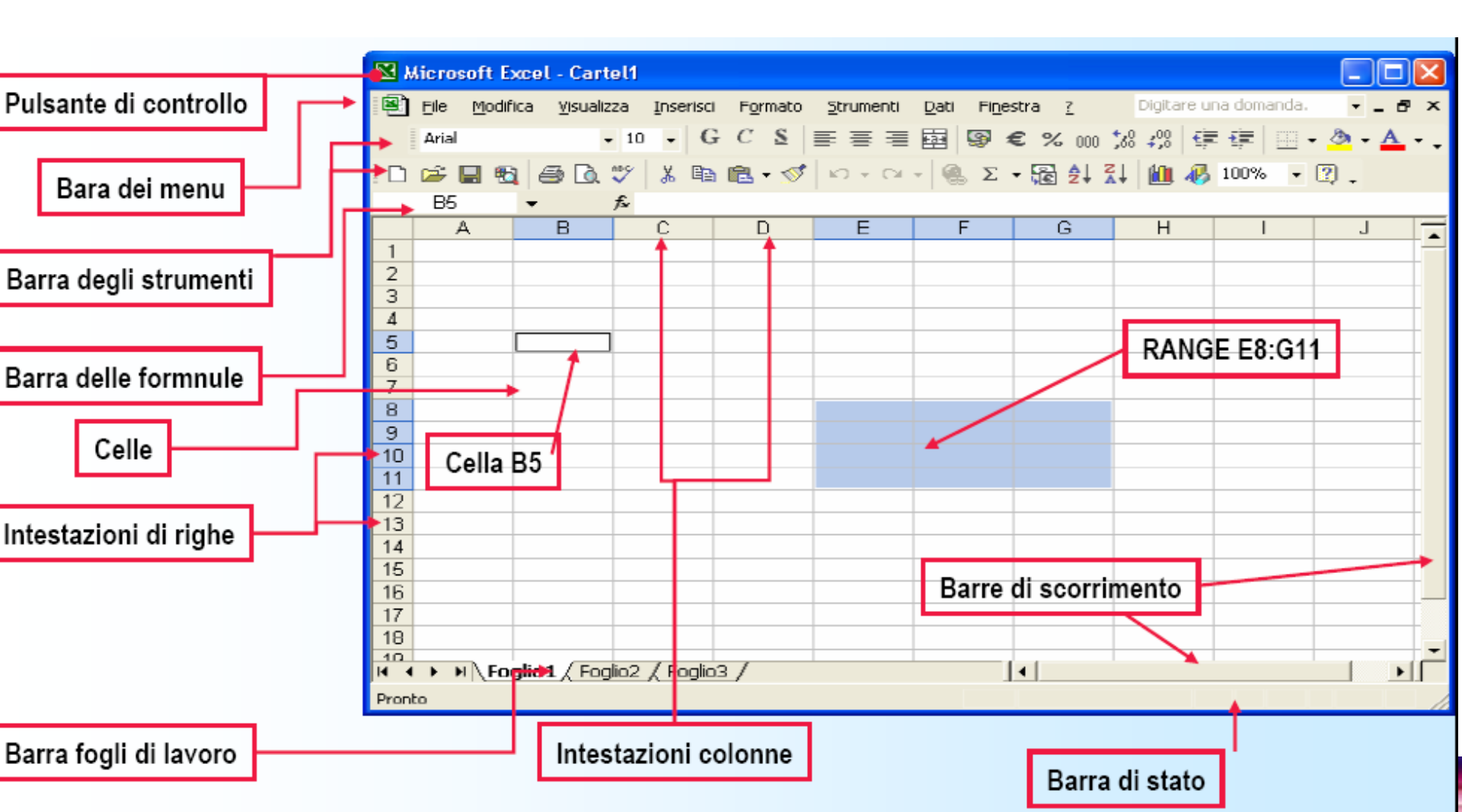

# **Riposizionamento Automatico delle finestre**

Da **Finestra/Disponi** si apre una finestra di dialogo tramite la quale si può scegliere tra diverse opzioni.

| Kicrosoft Excel                            |                           | - OX      |
|--------------------------------------------|---------------------------|-----------|
| File Modifica Visualizza Inserisci Formato | Strumenti Dati Finestra 2 |           |
| D                                          | ··· Σ fe 题 計 🔮            | 100% - 3  |
| 10 - G C S = = = = = = = =                 | € 000 H - Ŏ - ▲ -         | 2         |
| A1 = 'COGNOME                              | e NOME                    |           |
| 🗟 ALUNNI.xis 📰 🖬 🖾                         | PROVA.ula                 |           |
| A                                          | A                         |           |
| 1 COGNOME e NOME                           | 1 ARTICOLO                |           |
| 2 DELICATO SIMONA                          | 2 CABINET                 |           |
| 3 SIESTO ROSA                              | 3 MAIN BOARD              | MB A      |
| 4 CONFUORTO LUIGI                          | 4 CPU                     | INTE      |
| 5 COPPOLA CARMELA LAURA                    | 5 MEMORIA                 | 100000    |
| 5 NUZZO PASQUALE                           | 5 FLOPPY                  |           |
| 7 PERROTTA MARIA                           | 7 HARD DISK               | 15 Gb QU/ |
| I4 4 P Pi Foglio1 / Ft 4                   | I + + H Foglio1 / Foglio2 | 1         |
| Pronto                                     | NUM                       |           |

L'opzione Sovrapposte sovrappone le finestre leggermente scalate, in modo da visualizzare le barre del titolo di tutte le finestre. Le opzioni Orizzontale e Verticale suddividono lo spazio del video equamente fra le cartelle.

# Cartelle e fogli di lavoro in Excel

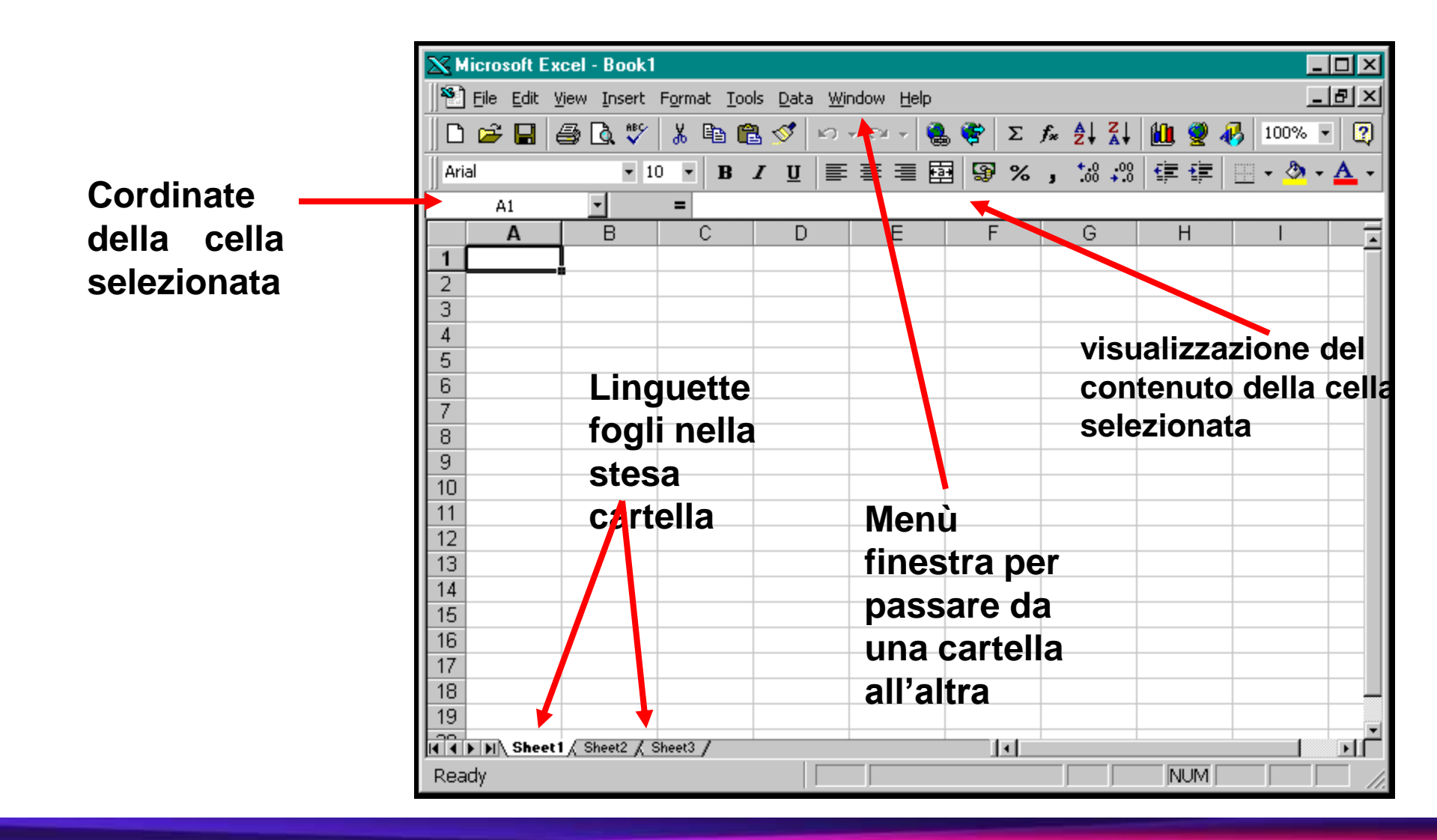

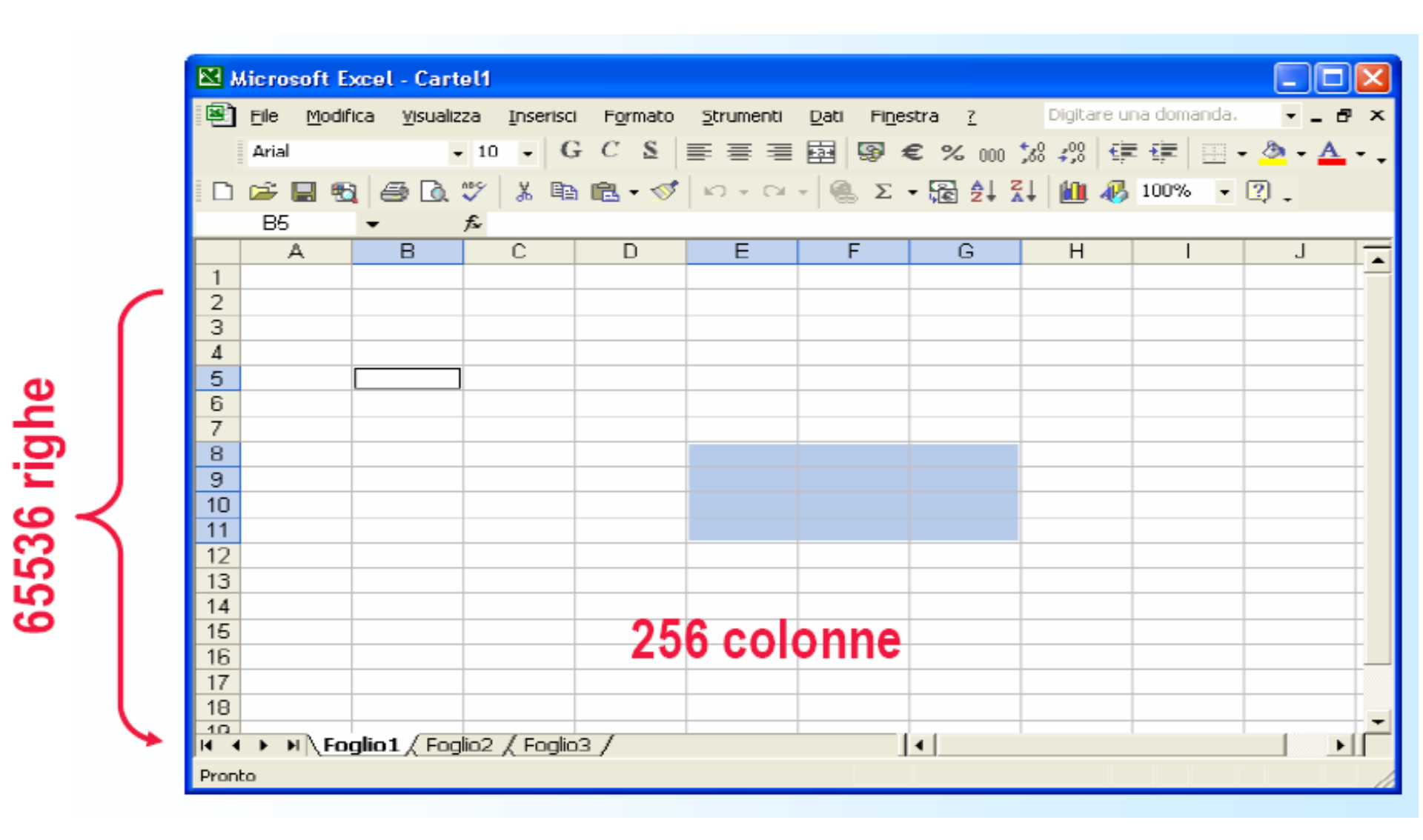

# **Operazioni sui Fogli**

- Una cartella (insieme di fogli sovrapposti) può essere:
  - aperto
  - salvato
  - stampato

con i corrispondenti comandi del menù File

 Il nome del documento prodotto da Excel avrà l'estensione 'xls'

#### **Contenuto di una Cella**

- Per inserire dati in una cella è necessario selezionarla con un click del mouse
- Si possono inserire:
  - testo
  - Numeri
  - Date
  - Formule e funzioni

| <b>X</b> 8 | 🛿 Microsoft Excel - Carteli |         |            |                     |            |                                             |                |               |          |          |             |         |            |
|------------|-----------------------------|---------|------------|---------------------|------------|---------------------------------------------|----------------|---------------|----------|----------|-------------|---------|------------|
|            | Ble Mod                     | ifica ( | ∑i sua izz | a <u>D</u> haleriai | i Egrinato | ≦trunienti                                  | Dati Figest    | 9 <u>7</u>    |          | Digita   | re una do n | anda. 🔸 | -8×        |
|            |                             | 1       | Je isl     |                     | - 10 -     | G C                                         | <u>s</u> = = : | = 🖂           | ₹€% 0    | 0 54 423 | 征言          | 🖽 = 🌺 = | <u>A</u>   |
| i Di       | 🧀 🔲 🕈                       | 8 8     | B 🖪 🗧      | 2 % R               | a 🛍 - 💅    | $\mathbf{K}^{*} \rightarrow \mathbf{D}^{*}$ | - 🧟 E -        | ₩ 24 <u>3</u> | ti 🛍 🚜 i | .00% - ( | 2.          |         |            |
|            | 614                         | Ŧ       | 1          | 6                   |            |                                             |                |               |          |          |             |         |            |
|            | A                           | E       | в          | C                   | D          | Е                                           | F              | G             | Н        | I        | J           | К       | -          |
| 1          |                             |         |            |                     |            |                                             |                |               |          |          |             |         |            |
| 4          |                             |         |            |                     |            |                                             |                |               |          |          |             |         |            |
| 4          |                             |         |            |                     |            |                                             |                |               |          |          |             |         |            |
| 6          |                             |         | 1          | TESTO               |            |                                             |                |               |          |          |             |         |            |
| 6          |                             |         |            |                     |            |                                             |                |               |          |          |             |         |            |
| 7          |                             | _       |            |                     |            |                                             |                |               |          |          |             |         |            |
| 9          |                             |         |            |                     | 3714       |                                             |                |               |          |          |             |         |            |
| 10         |                             |         |            |                     |            |                                             | 17/12/2003     |               |          |          |             |         |            |
| 11         |                             |         |            |                     |            |                                             |                |               |          |          |             |         |            |
| 12         |                             |         |            |                     |            |                                             |                |               |          |          |             |         |            |
| 13         |                             |         |            |                     |            |                                             |                |               | -        |          |             |         |            |
| 15         |                             |         |            |                     |            |                                             |                |               | 4        |          |             |         |            |
| 15         |                             |         |            |                     |            |                                             |                |               |          |          |             |         |            |
| 17         |                             |         |            |                     |            |                                             |                |               |          |          |             |         |            |
| 18         |                             |         |            |                     |            |                                             |                |               |          |          |             |         |            |
| 20         |                             |         |            |                     |            |                                             |                |               |          |          |             |         |            |
| 21         |                             |         |            |                     |            |                                             |                |               |          |          |             |         |            |
| 22         |                             |         |            |                     |            |                                             |                |               |          |          |             |         |            |
| 23         |                             |         | /          | _ /                 | _ /        |                                             |                |               |          |          |             |         | <b>-</b> - |
| нч         | н нр н                      | oglo1   | (Fogl      | az ( Fogli          | -3 /       |                                             |                |               |          |          |             |         | <u>.</u>   |
| Pront      | n –                         |         |            |                     |            |                                             |                |               |          |          |             |         | 1          |

#### Le celle hanno:

- un contenuto: una stringa, un numero, una data, una formula;
- un valore: una stringa, un numero, una data, un errore;
- un'apparenza: una stringa o un numero formattati.

# Immissione dati: stringhe

Le stringhe si inseriscono posizionandosi sulla cella col cursore, terminando la battitura con **ENTER o con** una freccia direzionale

| Eile Edit View Insert Format Tools Data Window Help |           |              |               |              |               |          |                                                                                                    |       |          |       |  |  |  |
|-----------------------------------------------------|-----------|--------------|---------------|--------------|---------------|----------|----------------------------------------------------------------------------------------------------|-------|----------|-------|--|--|--|
|                                                     | 🖻 🗃 🖉     | a 🖏 🖗        | 👗 🖻 🛱         | l 💅 🗠        | • CH + 📢      | Δ 🤹 🖗    | $f_{*} \stackrel{\mathbb{A}}{\underset{\mathbb{Z}}{\downarrow}} \stackrel{\mathbb{Z}}{\underset{\mathbb{A}}{\downarrow}}$ | 🛍 🔮 4 | 🛃 100% · | -   0 |  |  |  |
| Ari                                                 | al        | • 1          | .0 • <b>B</b> | <u>I U</u> ≣ |               | B 😵 %    | 00. 0.↓<br>0.↓ 00. €                                                                                                    |       | 🔄 + 🦄 +  | Α     |  |  |  |
|                                                     | A3        | •            | = Spese       | e settimana  | ali di una fa | miglia   |                                                                                                    |       |          |       |  |  |  |
|                                                     | Α         | В            | C             | D            | E             | F        | G                                                                                                    | Н     |          |       |  |  |  |
| 1                                                   |           |              |               |              |               |          |                                                                                                    |       |          |       |  |  |  |
| 2                                                   |           | <b>1</b>     |               |              |               |          |                                                                                                    |       |          |       |  |  |  |
| 3                                                   | Spese set | ilmanalı dı  | una famiglia  | <b>a</b>     |               |          |                                                                                                    |       |          |       |  |  |  |
| 4<br>E                                              |           | Lunadi       | Martadi       | Maraaldi     | Cioundì       | Venerali | Cohoto                                                                                                    |       |          |       |  |  |  |
| <u>с</u><br>а                                       | Alimonti  | Luneai       | Marteur       | Merculai     | Gioveai       | veneral  | Sabato                                                                                                    |       |          |       |  |  |  |
| 7                                                   | Vestiario |              |               |              |               |          |                                                                                                    |       |          | -     |  |  |  |
| 8                                                   | Lavoro    |              |               |              |               |          |                                                                                                    |       |          | -     |  |  |  |
| 9                                                   | Studio    | $\mathbf{h}$ |               |              |               |          |                                                                                                    |       |          |       |  |  |  |
| 10                                                  | Svago     |              |               |              |               |          |                                                                                                    |       |          |       |  |  |  |
| 11                                                  |           |              |               |              |               |          |                                                                                                    |       |          |       |  |  |  |
| 12                                                  |           |              |               |              |               |          |                                                                                                    |       |          |       |  |  |  |
| 13                                                  |           | $\vdash$     |               |              |               |          |                                                                                                    |       |          |       |  |  |  |
| 14                                                  |           | $\vdash$     |               |              |               |          |                                                                                                    |       |          | _     |  |  |  |
| 15                                                  |           | <u> </u>     |               |              |               |          |                                                                                                    |       |          | -     |  |  |  |
| 17                                                  |           | Apparei      | nza della     | a            |               |          |                                                                                                    |       |          | -     |  |  |  |
| 18                                                  |           | stringa      | nel fogl      | 0            |               |          |                                                                                                    |       |          | -     |  |  |  |
| 19                                                  | ,<br>,    | sumgal       | ner rogn      |              |               |          |                                                                                                    |       |          |       |  |  |  |
| 12                                                  | N N Sheet | 1 / Sheet2 / | Sheet3 /      |              |               |          | 1                                                                                                    |       |          |       |  |  |  |

# Immissione dati: numeri

I dati numerici sono inseriti come le stringhe

| X   | licrosoft Ex        | cel - Book1    |                             |                             |                   |                |                                                                                       |       | - 🗆 🗵              |
|-----|---------------------|----------------|-----------------------------|-----------------------------|-------------------|----------------|---------------------------------------------------------------------------------------|-------|--------------------|
| 8   | <u>Eile E</u> dit y | /iew Insert    | F <u>o</u> rmat <u>T</u> oo | ls <u>D</u> ata <u>W</u> ir | ndow <u>H</u> elp |                |                                                                                       |       | _ & ×              |
|     | 🖻 🖬 🛛               | 🖨 🖪 💞          | አ 🖻 🛱                       | l 🝼 🗠                       | • C4 • 🧕          | ς 💱 🖗          | $f_{*} \stackrel{A}{\underset{Z}{\downarrow}} \stackrel{Z}{\underset{A}{\downarrow}}$ | 🛍 🔮 4 | 3 100% 🔹 😰         |
| Ari | al                  | - 1            | 0 • B                       | <u>Ι</u> <u>υ</u> ≣         |                   | 9 %            | •.0 .00<br>•.€ 00. •                                                                  | t≢ t≢ | 📃 • 🕭 • <u>A</u> • |
|     | G6                  | •              | = 12400                     | 0                           |                   |                |                                                                                       |       |                    |
|     | A                   | В              | С                           | D                           | E                 | F              | G                                                                                     | Н     |                    |
| 1   |                     |                |                             |                             |                   |                |                                                                                       |       |                    |
| 2   | 0                   |                |                             |                             |                   |                |                                                                                       |       |                    |
| 3   | Spese set           | timanali di l  | una famiglia                |                             |                   |                |                                                                                       |       |                    |
| 4   |                     | Lunadî         | Martadi                     | Marcoldì                    | Giovadì           | Vonordì        | Sabata                                                                                |       |                    |
| 6   | Alimenti            | 50000          | 35000                       | 15000                       | 23000             | 11000          | 124000                                                                                |       |                    |
| 7   | Vestiario           | 00000          | 00000                       | .0000                       | 20000             | 11000          | 124000                                                                                |       |                    |
| 8   | Lavoro              |                | *                           |                             | ►                 |                | ѫ                                                                                     |       |                    |
| 9   | Studio              |                |                             | <u> </u>                    |                   |                |                                                                                       |       |                    |
| 10  | Svago               |                |                             |                             | $\sim$ /          |                |                                                                                       |       |                    |
| 11  |                     |                |                             | T 1                         | $\sim$            | $\checkmark$ . |                                                                                       |       |                    |
| 12  |                     |                |                             | l d                         | ati num           | erici so       | no                                                                                    |       |                    |
| 13  |                     |                |                             | all                         | ineati si         | ulla des       | tra                                                                                   |       |                    |
| 14  |                     |                |                             | de                          | والم وال          | che li         |                                                                                       |       |                    |
| 15  |                     |                |                             | uc.                         |                   |                |                                                                                       |       |                    |
| 17  |                     |                |                             | co                          | ntiene            |                |                                                                                       |       |                    |
| 18  |                     |                |                             |                             |                   |                |                                                                                       |       |                    |
| 19  |                     |                |                             |                             |                   |                |                                                                                       |       |                    |
| बि  | ▶ ▶ ∖ Sheet         | 1 ∕ Sheet2 ∕ S | Sheet3 /                    |                             |                   | 1              |                                                                                       |       |                    |
| Rea | idy                 |                |                             |                             |                   |                |                                                                                       | NUM   |                    |

#### Inserimento serie dati

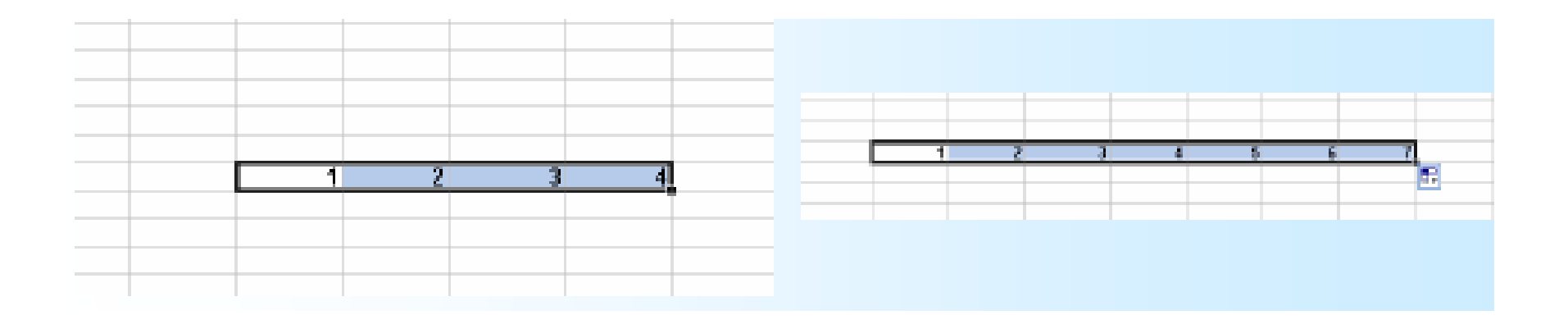

 Se una selezione contiene una serie di dati (es. numeri o date) Excel è in grado di riempire automaticamente le celle successive, creando una sequenza

# Formattazione di stringhe

Una volta posto il cursore sulla cella, si procede come in Word

| × M | licrosoft Ex        | cel - Book1                 |                              |                             |                   |         |                                                                                       |          |                  |
|-----|---------------------|-----------------------------|------------------------------|-----------------------------|-------------------|---------|---------------------------------------------------------------------------------------|----------|------------------|
| 2   | <u>Eile E</u> dit y | <u>V</u> iew <u>I</u> nsert | F <u>o</u> rmat <u>T</u> ool | ls <u>D</u> ata <u>W</u> ir | ndow <u>H</u> elp |         |                                                                                       |          | _ 8              |
|     | 🖻 🖬 🛛               | a 🖓                         | አ 🖻 🖻                        | l 🝼 🗠                       | • C4 • 😫          | , ኛ Σ   | $f_{*} \stackrel{A}{\underset{Z}{\downarrow}} \stackrel{Z}{\underset{A}{\downarrow}}$ | 🛍 🔮 4    | 3 100% 🔹 🕻       |
| Ari | al                  | • 10                        | ) • <b>B</b> .               | I <u>U</u> ≣                |                   | 9 %     | 00. 0.+<br>0.+ 00. e                                                                  |          | 🔄 • 🕭 • <u>A</u> |
| 1   | A3                  | •                           | = Spese                      | ettimana                    | li di una fan     | niqlia  |                                                                                       |          |                  |
|     | Α                   | B                           | C                            |                             | E                 | F       | G                                                                                     | Н        | 1                |
| 1   |                     |                             |                              |                             |                   |         |                                                                                       |          |                  |
| 2   |                     |                             |                              |                             |                   |         |                                                                                       |          |                  |
| 3   | Spese set           | timanali d                  | i una fami                   | ilia                        |                   |         |                                                                                       |          |                  |
| 4   |                     |                             |                              |                             |                   |         |                                                                                       |          |                  |
| 5   | T                   | Lunedì                      | Martedì                      | Mercoldì                    | Giovedì           | Vonerdì | Sabato                                                                                |          |                  |
| 6   | Alimenti            | 50000                       | 35000                        | 15000                       | 23000             | 1000    | 124000                                                                                |          |                  |
| 7   | Vestiario           | 100000                      | 15000                        | 22500                       | 0                 | 230003  | 0                                                                                     |          |                  |
| 8   | Lavoro              | 15000                       | 35000                        | 12000                       | 37500             | 45000   | 0                                                                                     |          |                  |
| 9   | Studio              | 60000                       | 0                            | 24000                       | 7200              | 15900   | 0                                                                                     |          |                  |
| 10  | Svago               | 0                           | 0                            | 0                           | 0                 | 0       | 54003                                                                                 |          |                  |
| 11  | •                   |                             |                              |                             |                   |         |                                                                                       |          |                  |
| 12  | Cam                 | bia                         |                              |                             |                   |         | ll bo                                                                                 | tone '   | 'Bold" è         |
| 13  | l'apr               | arenza                      | a del                        |                             |                   |         |                                                                                       |          |                  |
| 14  |                     |                             |                              |                             |                   |         | prem                                                                                  | iuto, q  | uinai e          |
| 10  | cont                | enuto                       | della                        |                             |                   |         | attiv                                                                                 | o il ara | assetto          |
| 17  | cella               | i                           |                              | ma r                        | non               |         |                                                                                       | 5        |                  |
| 18  |                     |                             | •                            |                             |                   |         |                                                                                       |          |                  |
| 19  |                     |                             |                              | campla                      | 1 11              |         |                                                                                       |          |                  |
| 22  | N N Sheet           | 1 / Sheet2 / S              | iheet3 /                     | conten                      | uto               |         |                                                                                       |          |                  |
| Doo | du du               | - A oneers A c              | incetto y                    |                             |                   | 111     |                                                                                       | NUM      |                  |
| Rea | iay                 |                             |                              |                             |                   |         |                                                                                       | INOM     |                  |

# Stringhe lunghe

Se le celle contengono un testo che è più lungo di quello che può essere visualizzato si può

- allargare la colonna
- spezzare il testo su più righe agendo sul menu formato

#### Commenti

 Si possono inserire delle note di testo collegate alle celle selezionando la voce Nota (o Commento) dal menù Inserisci.

Le note appaiono solo quando richiesto selezionando con il mouse il puntino rosso che appare dopo l'inserimento della nota.

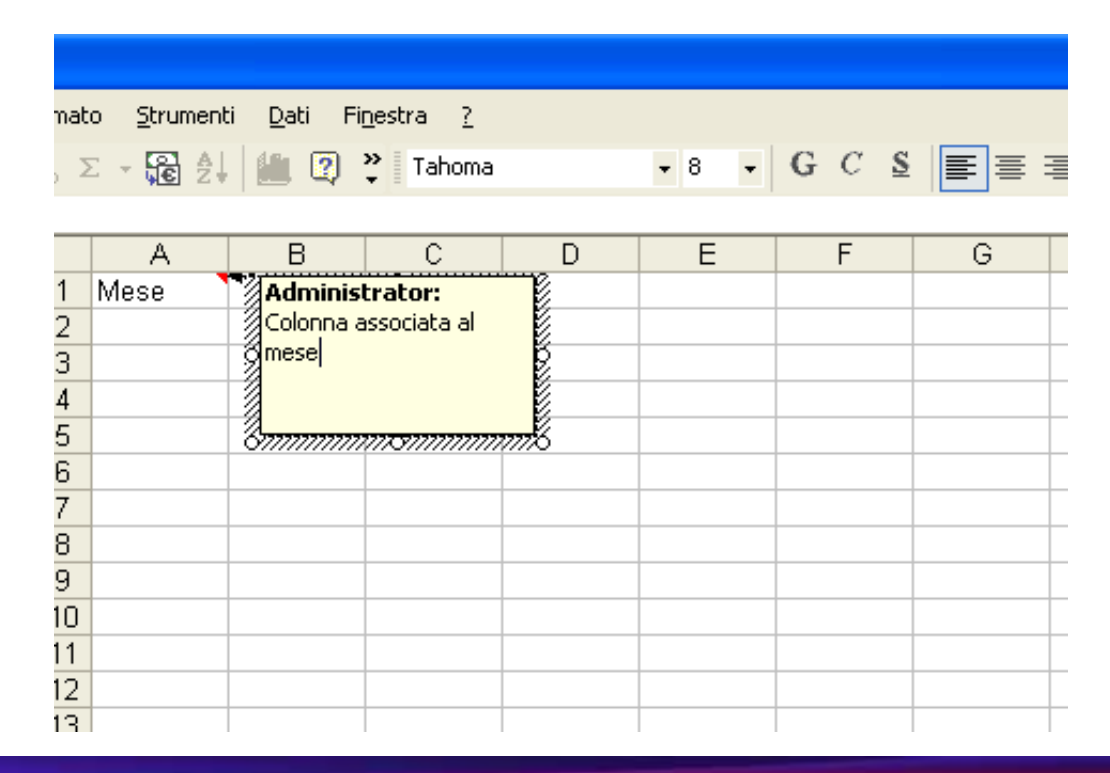

#### Formato delle Celle

- Allineamento: per specificare la posizione del dato nella cella
- *Carattere*: per tipo, dimensioni del carattere inserito
- Bordo: per scegliere i tipi di bordo per una cella
- *Motivo*: per la scelta dei colori
- Protezione: per una eventuale protezione dei dati inseriti nel foglio

#### Formato delle Celle

| Formato celle                                                                                                    |                                                                                |        | ? 🛛     |
|----------------------------------------------------------------------------------------------------|--------------------------------------------------------------------------------|--------|---------|
| Numero Allineamento<br>Categoria:<br>Generale<br>Numero<br>Valuta<br>Contabilità<br>Data<br>Ora<br>Percentuale<br>Frazione<br>Scientifico<br>Testo<br>Speciale<br>Personalizzato | Carattere Bordo<br>Esempio<br>Le celle di format<br>hanno uno speci<br>numero. | Motivo | on      |
|                                                                                                    |                                                                                | OK     | Annulla |

# Formattazione di numeri (1)

Occorre dapprima selezionare una o più celle:

| X M | licrosoft E                | cel - Book1           |            |                             |                   |           |                        |         |            |
|-----|----------------------------|-----------------------|------------|-----------------------------|-------------------|-----------|------------------------|---------|------------|
| 183 | <u>File E</u> dit <u>1</u> | ⊻iew <u>I</u> nsert   | Format Too | ls <u>D</u> ata <u>W</u> ir | ndow <u>H</u> elp |           |                        |         | _ 8 ×      |
| ΪD  | 🚔 🖬 🛛                      | a 🕽 🖉                 | X 🗈 🖬      | . 🝼 🔊                       | • cu + 🍓          | ς 🦃 Σ     | f≈ <mark>A</mark> ↓ Z↓ | 10. 🥑 4 | 🛃 100% 💌 😰 |
| Ari | al                         | - 1                   | - B        | <i>I</i> U ≣                | = = •             | 9 %       | 00. 0.+                | €≣ €≣   | - & - A -  |
|     | B6                         | -                     | = 50000    |                             |                   |           |                        |         |            |
|     | A                          | B                     | С          | D                           | E                 | F         | G                      | Н       |            |
| 1   |                            |                       |            |                             |                   |           |                        |         |            |
| 2   |                            |                       |            |                             |                   |           |                        |         |            |
| 3   | Spese se                   | ttimanali d           | i una fami | glia                        |                   |           |                        |         |            |
| 4   |                            |                       |            |                             |                   |           |                        |         |            |
| 5   |                            | Lunedì                | Martedì    | Mercoldì                    | Giovedì           | Venerdì   | Sabato                 |         |            |
| 6   | Alimenti                   | 50000                 | 35000      | 15000                       | 23000             | 11000     | 124000                 |         |            |
| 7   | Vestiario                  | 100000                | 15000      | 22500                       | 0                 | 230000    | 0                      |         |            |
| 8   | Lavoro                     | 15000                 | 35000      | 12000                       | 37500             | 45000     | 0                      |         |            |
| 9   | Studio                     | 60000                 | 0          | 24000                       | 7200              | 15900     | 0                      |         |            |
| 10  | Svago                      | 0                     | 0          | 0                           | 0                 | 0         | 54000                  |         |            |
| 11  |                            |                       |            |                             |                   |           |                        | ·       |            |
| 12  |                            |                       |            |                             |                   |           |                        |         |            |
| 13  |                            |                       |            |                             | <b></b>           |           |                        |         |            |
| 14  |                            |                       |            |                             |                   |           |                        |         |            |
| 15  |                            |                       |            |                             |                   |           |                        |         |            |
| 16  |                            |                       | Δre        | a selezi                    | onata n           | er la foi | mattazi                | one     |            |
| 17  |                            |                       |            |                             | onata p           |           | manaZI                 |         |            |
| 18  |                            |                       |            |                             |                   |           |                        |         |            |
| 19  |                            |                       |            |                             |                   |           |                        |         |            |
|     | ▶ ▶ \\ Sheet               | <b>1</b> / Sheet2 / S | iheet3 /   |                             |                   | 1         |                        |         |            |
| Rea | idy                        |                       |            |                             | Sum=93            | 1100      |                        | NUM     |            |

### Formattazione di numeri (2)

#### Quindi attivare il menù Format/Cells/Numbers/ Currency (in questo esempio)

Opzione sull'apparenza di una cifra, con le migliaia separate dal punto e preceduta dal simbolo delle lire

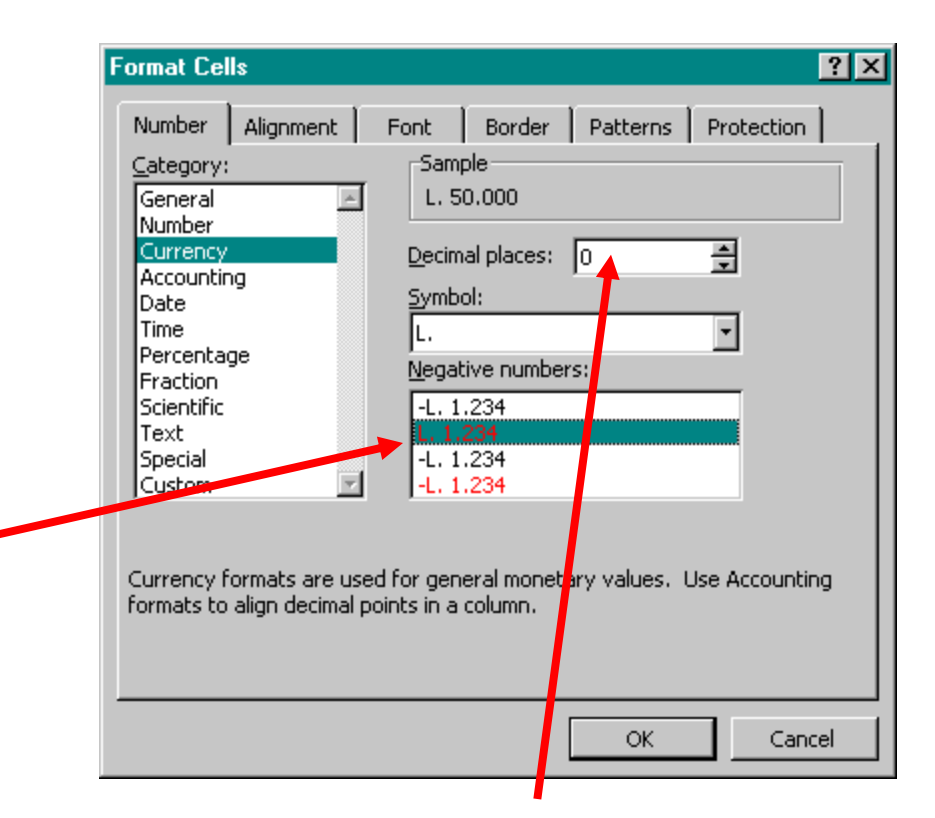

In questo caso non si prevedono decimali: se vi fossero vi sarebbe *arrotondamento*, ma solo nell'apparenza

# Formattazione di numeri (3)

#### ottenendo il risultato qui illustrato:

| $\mathbb{X}^{b}$ | licrosoft E      | xcel - Book1                |                               |                             |                  |             |            |                   | _ 🗆 ×            |
|------------------|------------------|-----------------------------|-------------------------------|-----------------------------|------------------|-------------|------------|-------------------|------------------|
| 12               | <u> </u>         | <u>V</u> iew <u>I</u> nsert | F <u>o</u> rmat <u>T</u> ools | s <u>D</u> ata <u>W</u> ind | dow <u>H</u> elp |             |            |                   | _ 8 ×            |
|                  | i 🖻 🖬            | 🖨 🖪 💖                       | ¥ 🖻 🖻                         | 💅 🔊 •                       | ा 🗸 🚷            | 😵 Σ fs      |            | 🗓 🔮 🚜             | 100% 🔹 🙎         |
| Ar               | ial              | • 10                        | • B 2                         | v u ≣                       | ≣ ≣ ඕ            | <b>9%</b> , | ◆.0 .00 ·  | ( <b>F (F</b>   🖂 | - 🕭 - <u>A</u> - |
| ĺ.               | B6               | •                           | = 50000                       |                             |                  |             |            |                   |                  |
|                  | A                | В                           | С                             | D                           | E                | F           | G          | Н                 |                  |
| 1                |                  |                             |                               |                             |                  |             |            |                   |                  |
| 2                |                  |                             |                               |                             |                  |             |            |                   |                  |
| 3                | Spese se         | ttimanali di                | una famig                     | ilia                        |                  |             |            |                   |                  |
| 4                |                  |                             |                               |                             |                  |             |            |                   |                  |
| 5                |                  | Lunedì                      | Martedì                       | Mercoldì                    | Giovedì          | Venerdì     | Sabato     |                   |                  |
| 6                | Alimenti         | L. 50.000                   | L. 35.000                     | L. 15.000                   | L. 23.000        | L. 11.000   | L. 124.000 |                   |                  |
| 1                | Vestiario        | L. 100.000                  | L. 15.000                     | L. 22.500                   | L. O             | L. 230.000  | L. 0       |                   |                  |
| 8                | Lavoro           | L. 15.000                   | L. 35.000                     | L. 12.000                   | L. 37.500        | L. 45.000   | L. U       |                   |                  |
| 9                | Studio           | L. 60.000                   | L. U                          | L. 24.000                   | L. 7.200         | L. 15.900   | L. U       |                   |                  |
| 10               | Svago            | L. U                        | L. U                          | L. U                        | L. U             | L. U        | L. 54.000  |                   |                  |
| 11               |                  |                             |                               |                             |                  |             |            |                   |                  |
| 12               |                  |                             |                               |                             | +                |             |            |                   |                  |
| 11               |                  |                             |                               |                             |                  |             |            |                   |                  |
| 15               |                  |                             |                               |                             |                  |             |            |                   |                  |
| 16               |                  |                             |                               |                             |                  |             | -          |                   |                  |
| 17               |                  |                             | Zona                          | ancora                      | selezio          | nata dop    | o la       |                   |                  |
| 18               |                  |                             | form                          | attazion                    | e. ner e         | liminare    | la seler   | zione             |                  |
| 19               |                  |                             |                               |                             | c, per c         | man         |            |                   |                  |
| 112              | <b>N</b> N Sheel | t1 / Sheet2 / S             | SI USa                        | a ESC                       |                  | 11          |            |                   |                  |
| De:              | adv.             | . A oncer A o               |                               |                             | Sum=L 0          | 31 100      |            |                   |                  |
| - NBG            | acay             |                             |                               |                             | pum-c. 9         | 51,100      |            | INOM I            |                  |

#### Formati dei numeri

- Notazioni alternative
  - valuta
  - percentuale
  - frazionaria
  - scientifica
- I numeri vengono arrotondati nell'apparenza (nel caso non si vogliano mostrare tutte le cifre decimali)

# L'apparenza inganna!

l'apparenza di un numero senza decimali produce un arrotondamento nel valore visualizzato, ma non in quello utilizzato per il calcolo

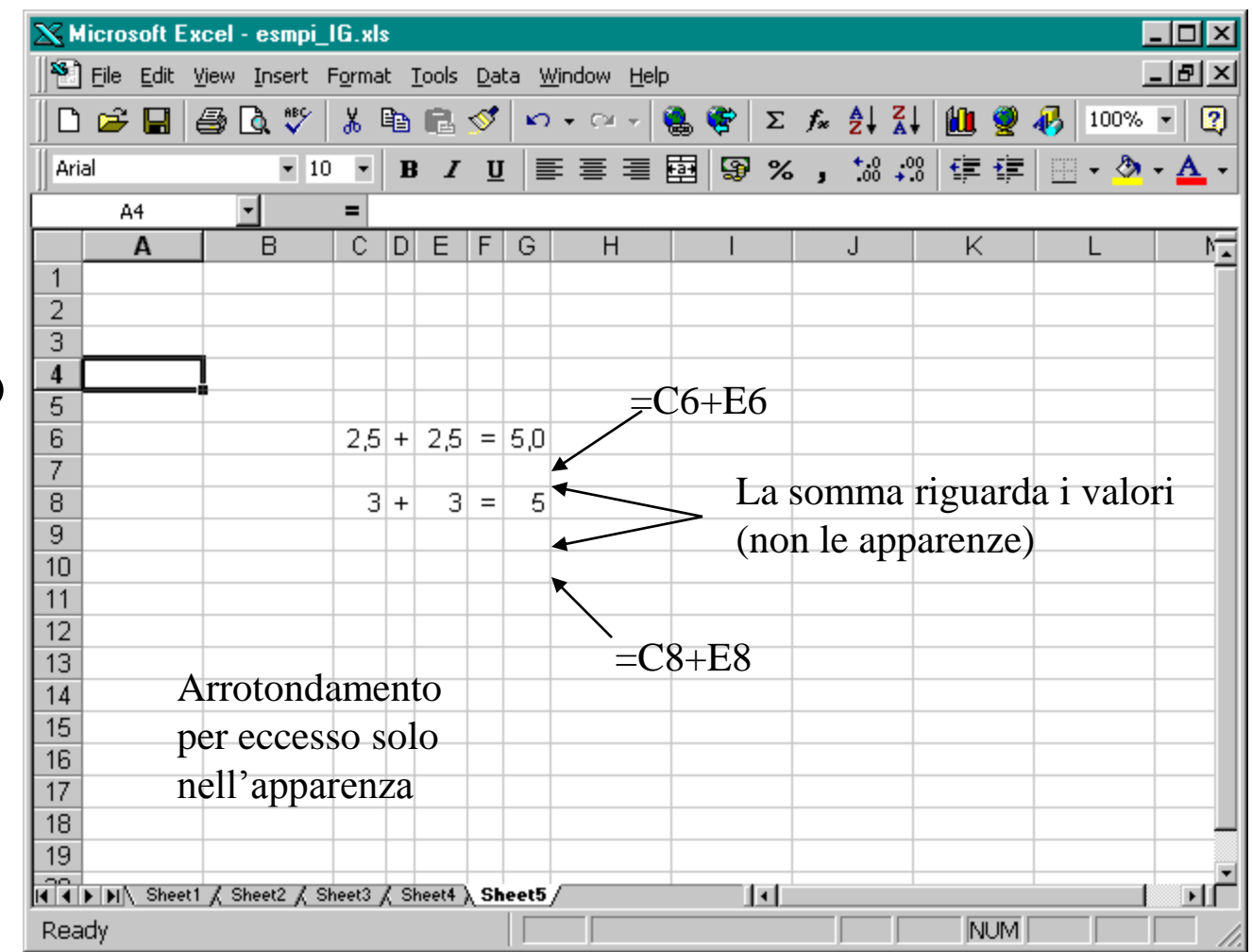

# Espressioni

- Inserendo una espressione preceduta da = il foglio elettronico ne calcola il risultato.
- Sono disponibili:
  - operatori aritmetici
  - funzioni matematiche
  - funzioni logiche
  - funzioni di manipolazione stringhe e date
  - funzioni per la ricerca di informazioni
  - funzioni speciali

## Le Formule

• E' possibile scrivere in una cella una formula che ne calcola il valore contenuto, ad esempio

#### **5000 +5000\*20**%

 Le formule vanno precedute dal simbolo "=" per distinguerle da una stringa

**= 5000 +5000\*20**%

• In questo modo excel fa il lavoro di una calcolatrice

#### Le Formule

• Che cosa contengono:

– Operatori matematici

(Es. "+", "-", "\*", "/")

– Funzioni Excel particolari

(Es. "SOMMA()", "MEDIA()"),...

– Costanti numeriche

### Esempi di formule

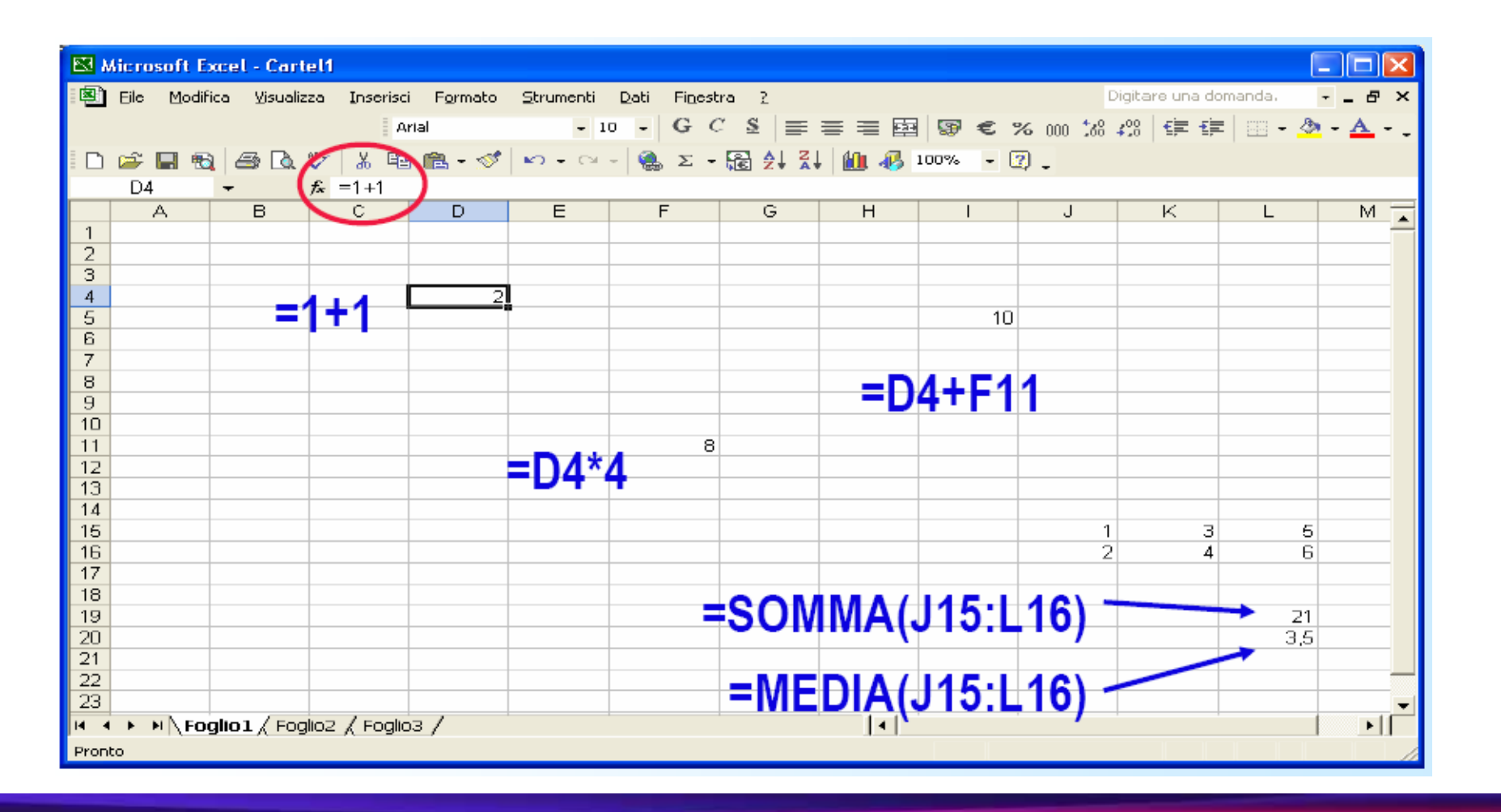

#### Formule con Riferimenti

- E' possibile inserire in una cella una formula che contiene riferimenti ad altre celle.
- In questo modo, <u>cambiando il valore contenuto nelle celle a</u> <u>cui si fa riferimento, viene ricalcolato automaticamente il</u> <u>valore della cella che contiene la formula</u>

# Le formule

| ו   | licrosoft E                 | xcel - Book1                |                             |                            |                   |         |         |          | _0      | ×   |
|-----|-----------------------------|-----------------------------|-----------------------------|----------------------------|-------------------|---------|---------|----------|---------|-----|
|     | <u>) E</u> ile <u>E</u> dit | <u>V</u> iew <u>I</u> nsert | F <u>o</u> rmat <u>T</u> oo | ls <u>D</u> ata <u>W</u> i | ndow <u>H</u> elp |         |         |          | _ 8     | Ľ   |
|     | ) 🗃 🖬                       | a 🖓                         | አ 🖻 f                       | l 🝼 🔊                      | + CH + 🍓 🕻        | ኛ Σ f*  |         | iu 🤵 🛷   | 100% 💌  | 2   |
| Ari | ial                         | - 1                         | • • B                       | <i>I</i> U ≡               |                   | § % .   | +.0 .00 |          | - 🕭 - A | · • |
|     | E8                          | •                           | = =E5+                      | <br>(E5*E6%)               |                   |         | .00 4.0 |          | •       |     |
|     | A                           | B                           | С                           |                            | E                 | F       | G       | Н        |         |     |
| 1   |                             |                             |                             |                            |                   |         |         |          |         |     |
| 2   |                             |                             |                             |                            |                   | ll va   | ore da  | a calco  | lare è  | _   |
| 3   |                             |                             |                             |                            |                   | espr    | esso d  | on       |         | -   |
| 5   | Prezzo d                    | i un Pentium                | III a 700 M                 | H7                         | 1 3 000 000       | rifer   | imenti  | ad altr  | e celle | -   |
| 6   | IVA                         |                             |                             |                            | 20                |         |         |          |         |     |
| 7   |                             |                             |                             |                            |                   |         |         |          |         |     |
| 8   | Costo                       |                             |                             |                            | L. 3.600.000      | ļ       |         |          |         |     |
| 10  |                             |                             |                             |                            | 1                 |         |         |          |         |     |
| 11  |                             |                             |                             |                            |                   |         |         |          |         |     |
| 12  |                             |                             |                             |                            |                   |         |         |          |         |     |
| 13  |                             | II valor                    | o di du                     | osta                       |                   | Nolla c | olla ar | naro il  |         |     |
| 14  |                             |                             |                             | cold<br>profile            |                   |         |         |          |         | _   |
| 15  |                             | cena e                      | pari ai                     |                            |                   |         |         |          | ,       | -   |
| 17  |                             | maggio                      | prato d                     | ella                       |                   | non la  | tormu   | la stess | sa      |     |
| 18  |                             | percen                      | tuale IV                    | VA                         |                   |         |         |          |         |     |
| 19  |                             |                             |                             |                            |                   |         |         |          |         |     |
| वि  | ▶ ► Shee                    | t1 ∕ Sheet2 ∖ S             | heet3/                      |                            | I                 |         | 1       | 1        |         | Ī   |
| Rea | ady                         |                             |                             |                            |                   |         |         | NUM      |         | 1   |

## Le Funzioni e i Range

- Excel mette a disposizione molte funzioni per facilitare la scrittura delle formule, ad esempio:
  - matematiche
  - statistiche
  - logiche
- alcune funzioni, come SUM, si applicano a serie di celle (range)
- per indicare una serie di celle si indicano le coordinate degli estremi separate da ":"

# Range (Blocchi)

- I blocchi rettangolari sono determinati dalle coordinate della cella più in alto (A1) a sinistra e della cella più in basso a destra (D3)
- Si possono selezionare con il mouse uno o più blocchi come argomenti di una funzione

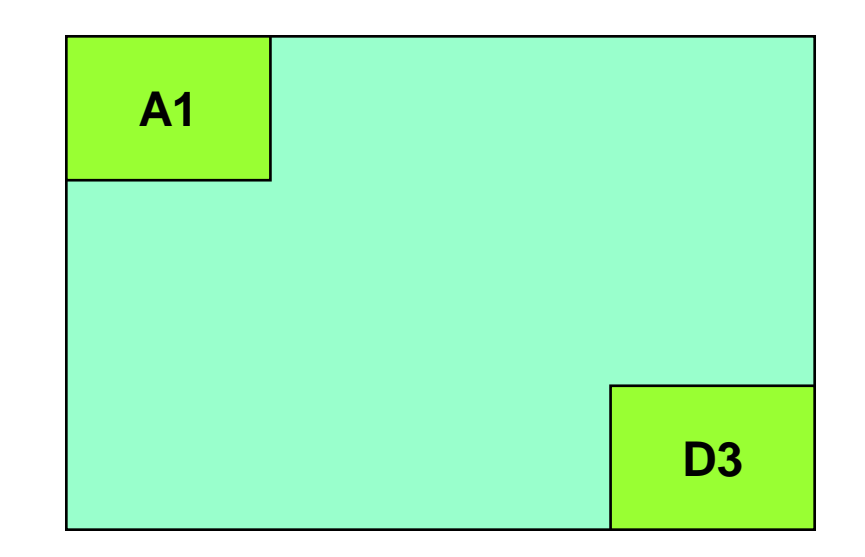

# Le funzioni

| ×1    | licrosoft E  | cel - Book1                   |                 |         |                            |                  |                 |          |          |          |       | . 🗆 🗡 |       |
|-------|--------------|-------------------------------|-----------------|---------|----------------------------|------------------|-----------------|----------|----------|----------|-------|-------|-------|
|       | <u> </u>     | <u>V</u> iew <u>I</u> nsert I | F <u>o</u> rmat | Tools   | s <u>D</u> ata <u>W</u> in | dow <u>H</u> elp |                 |          |          |          | _     | .ð×   |       |
|       | 🖻 🖬          | 🖨 🖪 🚏                         | % ⊑             | b 健     | , 🝼 🔊 -                    | CH + 🍓           | 😤 Σ             | £ A      |          | û 🤵 🛷    | 100%  | - 2   |       |
| Ari   | ial          | - 10                          | •               | в       | <b>υ</b> Ξ                 | -<br>-<br>-      | <b>9</b> 2      |          | .00.00   |          | - 🕭 - | A -   |       |
|       | B12          | -                             | = =             | SUM     | (B6:B10)                   |                  |                 |          |          | <u> </u> |       | _     |       |
|       | A            | B                             | (               |         | D                          | E                | F               |          | G        | H        | l     | Ē     |       |
| 1     |              |                               |                 |         |                            |                  |                 |          |          | noorim   |       |       | Tioni |
| 2     | 6            |                               |                 |         |                            |                  |                 |          |          | nserim   |       | arrun | ZIONI |
| 3     | Spese se     | timanali di                   | una             | Thmig   | jiia                       |                  |                 | +        | ¥        | predefin | lite  |       |       |
| 5     |              | Lunedì                        | Marte           | -<br>Hì | Mercoldì                   | Giovedì          | Venerdì         | - Sa     | hato     |          |       |       |       |
| 6     | Alimenti     | L. 50.000                     | L. 3            | .000    | L. 15.000                  | L. 23.000        | L. 11.00        | o 🕻      | 124.000  |          |       |       |       |
| 7     | Vestiario    | L. 100.000                    | L. 1            | 5.000   | L. 22.500                  | L. O             | L. 230.00       | 0        | L. 0     |          |       |       |       |
| 8     | Lavoro       | L. 15.000                     | L. 3            | 5.000   | L. 12.000                  | L 37.500         | L. 45.00        | 0        | L. O     |          |       |       |       |
| 9     | Studio       | L. 60.000                     |                 | L. 0    | L. 24.000                  | L 7.200          | L. 15.90        | 0        | L. O     |          |       |       |       |
| 10    | Svago        | L. 0                          |                 | L. 0    | L. O                       | L. 0             | L.              | O L      | . 54.000 |          |       |       |       |
| 11    |              |                               |                 |         | II. waxa ay                |                  |                 |          |          |          |       |       |       |
| 12    | lotale       | L. 225.000                    |                 |         | li range                   | e "da Bi         | 6 a B10         | <u> </u> |          |          |       |       |       |
| 13    |              |                               |                 |         |                            |                  |                 | _        |          |          |       |       |       |
| 14    |              |                               |                 | 0111    |                            |                  | CUM             |          |          |          |       |       |       |
| 16    |              |                               | one             | 501     | vi per                     |                  | - <b>3</b> 01VI | -SI      | puo II   | iserire  |       |       |       |
| 17    |              | a somm                        | ator            | ria     |                            |                  | pren            | nen      | do qu    | esto     |       |       |       |
| 18    |              |                               |                 |         |                            |                  | botto           | one      |          |          |       |       |       |
| 19    |              |                               |                 |         |                            |                  |                 |          |          |          |       |       |       |
| ∎ि वि | ▶ ▶ \\ Sheet | <b>1</b> / Sheet2 / Sl        | heet3 /         |         |                            |                  | •               |          |          | 1        |       | ЪГ    |       |
| Rea   | ady          |                               |                 |         |                            |                  |                 |          |          | NUM      |       |       |       |

#### **Copia e spostamento**

• Per copiare/spostare celle si procede come in Word:

 si selezionano le celle e si utilizzano i comandi copy/cut/paste

#### **Copiare spostare formule**

- Quando si copia con copy/ paste o si sposta (cut/paste) una cella che contiene riferimenti ad altre celle in un'altra cella <u>i riferimenti alle altre celle</u> vengono modificati
- La copia (spostamento) di una cella in un'altra ha l'effetto di traslare i riferimenti di un numero di <u>righe/colonne pari alla differenza tra le coordinate</u> <u>dell' origine e quelle della destinazione</u>

# Copia e spostamento (1)

La copia (spostamento) con copy/ paste (cut/paste) di una cella in un'altra trasla i riferimenti di un numero di righe/colonne pari alla differenza tra le coordinate dell' origine e quelle della destinazione

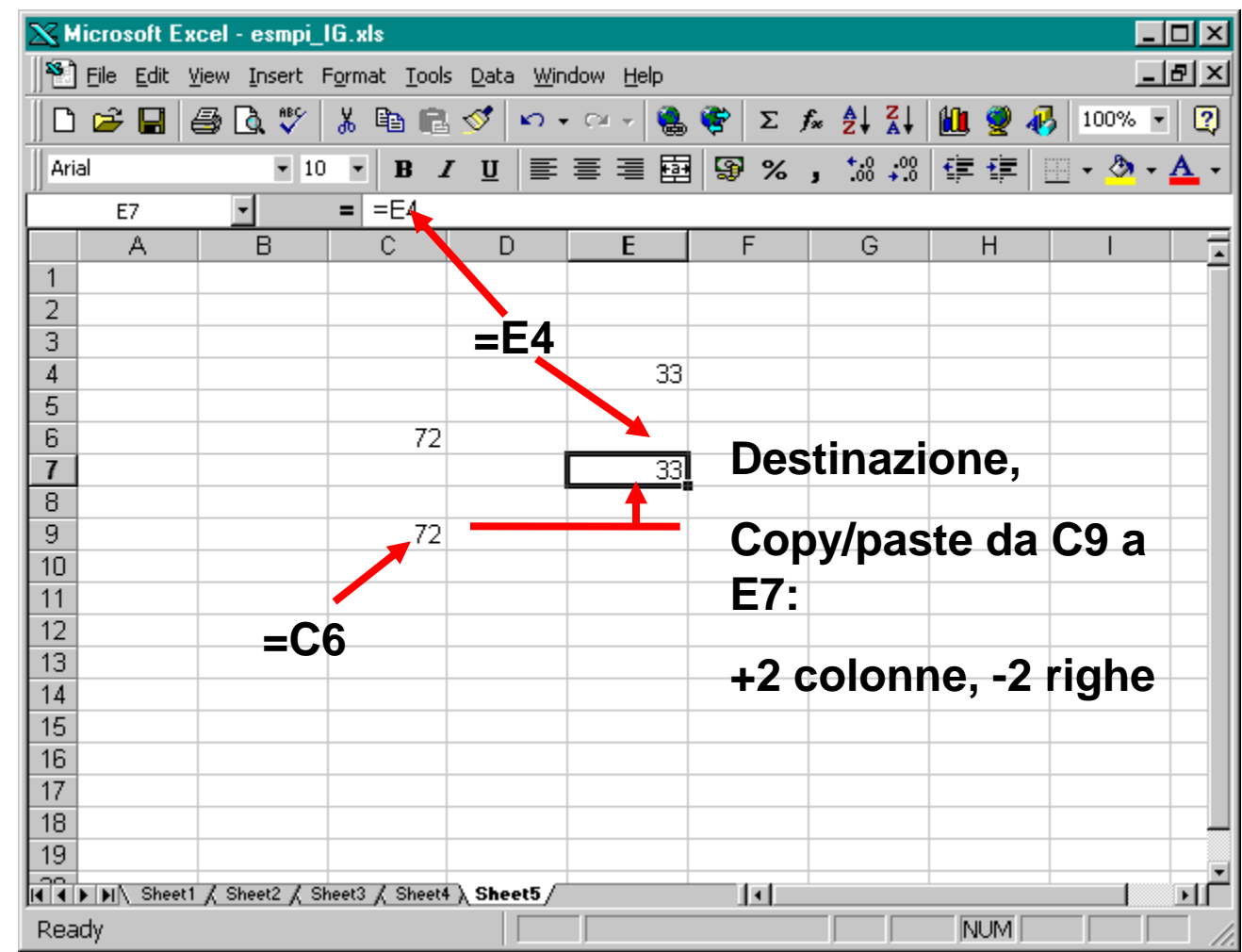

# Spostare/copiare formule

Spostando e copiando le formule i riferimenti alle celle vengono cambiati in modo correlativo

| 5.2.1    |              |                               |                               |                             |                  |             |            |       |                  |
|----------|--------------|-------------------------------|-------------------------------|-----------------------------|------------------|-------------|------------|-------|------------------|
| ×        | licrosoft Ex | xcel - esmpı_                 | lti.xls                       |                             |                  |             |            |       |                  |
| 1        | <u> </u>     | <u>V</u> iew <u>I</u> nsert f | F <u>o</u> rmat <u>T</u> ools | ; <u>D</u> ata <u>W</u> ind | dow <u>H</u> elp |             |            |       | <u>_ 8 ×</u>     |
|          | 🖻 🖬          | 🖨 🖪 🚏                         | ሯ 🖻 🛍                         | 🚿 🔊 -                       | ଲ 🖌 🚷            | 😤 Σ 🔩       |            | 🛍 朢 🤣 | 100% 🔹 🍳         |
| Ari      | ial          | <b>▼</b> 10                   | • B 2                         | <u>u</u> ≣                  | = = •            | <b>9%</b> , | ◆.0 .00 ·  |       | - 🕭 - <u>A</u> - |
|          | C12          | *                             | = =SUM(                       | (C6:C10)                    |                  |             |            |       |                  |
|          | A            | B                             | С                             | D                           | Е                | F           | G          | Н     |                  |
| 1        |              |                               |                               |                             |                  |             |            |       |                  |
| 2        |              |                               |                               |                             |                  |             |            |       |                  |
| 3        | Spese se     | ttimanali di                  | una famig                     | lia                         |                  |             |            |       |                  |
| 4        |              |                               |                               |                             |                  |             |            |       |                  |
| 5        |              | Lunedì                        | Martedì                       | Mercoldì                    | Giovedì          | Venerdì     | Sabato     |       |                  |
| 6        | Alimenti     | L. 50.000                     | L. 35.000                     | L. 15.000                   | L. 23.000        | L. 11.000   | L. 124.000 |       |                  |
| 7        | Vestiario    | L. 100.000                    | L. 15.000                     | L. 22.500                   | L. O             | L. 230.000  | L. O       |       |                  |
| 8        | Lavoro       | L. 15.000                     | L. 35.000                     | L. 12.000                   | . 37.500         | L. 45.000   | L. O       |       |                  |
| 9        | Studio       | L. 60.000                     | L. O                          | L. 24.000                   | . 7.200          | L. 15.900   | L. O       |       |                  |
| 10       | Svago        | L. 0                          | L. O                          | L. 0                        | L. O             | L. O        | L. 54.000  |       |                  |
| 11       |              |                               |                               |                             |                  |             |            |       |                  |
| 12       | Totale       | L. 225.000                    | L. 85.000                     |                             |                  |             |            |       |                  |
| 13       |              |                               |                               |                             | doc              | tinazi      | <u></u>    |       |                  |
| 14       |              |                               |                               |                             | ues              | sunazi      | one        |       |                  |
| 15       |              | rigino                        |                               |                             |                  |             |            |       |                  |
| 16       | 0            | igine.                        |                               |                             |                  |             |            |       |                  |
| 17       | =            | SUM(B                         | 6:B10                         |                             |                  |             |            |       |                  |
| 18       |              |                               |                               | /                           |                  |             |            |       |                  |
| 19       |              |                               |                               |                             |                  |             |            |       |                  |
| <b>F</b> | ▶ ▶ \Sheet   | 1 / Sheet2 / Sh               | heet3 🖌 Sheet4                | 1                           |                  | •           |            | 1     |                  |
| Sele     | ect destina  | tion and pres                 | s ENTER or                    | choo                        |                  |             |            | NUM   |                  |

# Copia e spostamento (3)

Si può anche copiare una formula trascinandola in caselle successive

| <u></u> | licrosoft Ex | cel - esmpi_          | IG.xls                        |                            |                  |            |            |        | _ 🗆 ×     |
|---------|--------------|-----------------------|-------------------------------|----------------------------|------------------|------------|------------|--------|-----------|
| 145     | Eile Edit y  | /iew <u>I</u> nsert f | F <u>o</u> rmat <u>T</u> ools | ; <u>D</u> ata <u>W</u> in | dow <u>H</u> elp |            |            |        | _ 8 ×     |
|         | 🖻 🖬 🤞        | 🗐 🖪 🖤                 | X 🖻 🛱                         | 🛷 🔊 -                      | Ci 🖌 🎑           | 😨 Σ fx     |            | û 🤵 🚜  | 100% 🔹 🕐  |
| Ari     | al           | ▼ 10                  | - B                           | тп≡                        | = = =            | G %        | +.0 .00    |        | - A - A - |
|         | C12          | -                     |                               |                            |                  | ⊸y /o ;    | .00 +.0    | ┉╴┉╴╷╧ | · · · · · |
|         | Δ            | B                     | 30101                         | D                          | F                | F          | G          | Н      |           |
| 1       |              | U                     |                               | U                          | -                | •          | J          |        | · · · ·   |
| 2       |              |                       |                               |                            |                  |            |            |        |           |
| 3       | Spese set    | timanali di           | una famig                     | Jlia                       |                  |            |            |        |           |
| 4       |              |                       |                               |                            |                  |            |            |        |           |
| 5       |              | Lunedì                | Martedì                       | Mercoldì                   | Giovedì          | Venerdì    | Sabato     |        |           |
| 6       | Alimenti     | L. 50.000             | L. 35.000                     | L. 15.000                  | L. 23.000        | L. 11.000  | L. 124.000 |        |           |
| 7       | Vestiario    | L. 100.000            | L. 15.000                     | L. 22.500                  | L. 0             | L. 230.000 | L. 0       |        |           |
| 8       | Lavoro       | L. 15.000             | L. 35.000                     | L. 12.000                  | L. 37.500        | L. 45.000  | L. 0       |        |           |
| 9       | Studio       | L. 60.000             | L. O                          | L. 24.000                  | L. 7.200         | L. 15.900  | L. 0       |        |           |
| 10      | Svago        | L. 0                  | L. 0                          | L. 0                       | L. 0             | L. O       | L. 54.000  |        |           |
| 11      | -            |                       |                               |                            |                  |            |            |        |           |
| 12      | lotale       | (L. 225.000)          | L. 85.000                     | L. 73.500                  | L. 67.700        | L. 301.900 | L. 178.000 |        |           |
| 13      |              |                       |                               |                            |                  |            |            |        |           |
| 14      |              |                       |                               |                            |                  |            |            |        |           |
| 16      |              |                       | <b>D</b> 4 0                  |                            |                  |            | · · ·      |        |           |
| 17      | Sor          | gente                 | : B12                         |                            |                  | dest       | inazio     | ne:    |           |
| 18      |              | -                     |                               |                            |                  | C12        | G12        |        |           |
| 19      |              |                       |                               |                            |                  |            |            |        |           |
| R A     | ▶ ▶ \ Sheet  | 1 / Sheet2 / Sh       | neet3 🖌 Sheet4                | 1                          |                  |            |            |        |           |
| Sel     | ect destinat | ion and pres          | s ENTER or                    | chod                       | Sum=L. 7         | 06.100     |            | NUM    |           |

#### **Riferimenti assoluti**

- A volte è utile fare riferimento in modo assoluto ad una colonna ad una riga o ad una cella
- Riferimento assoluto di colonna **\$B4**
- Riferimento assoluto di riga **B\$4**
- Riferimento assoluto di cella **\$B\$4**

# Uso di Riferimenti assoluti e relativi

Per impedire la traslazione della coordinata riga o colonna in una formula da copiare o spostare la si f precedere da un \$

| $\mathbf{X}$ | М        | licrosoft Excel - esmpi                       | _IG.xls             |                            |                   |             |                  |                 | _        | ٦×    |
|--------------|----------|-----------------------------------------------|---------------------|----------------------------|-------------------|-------------|------------------|-----------------|----------|-------|
|              | 5)       | <u>File E</u> dit <u>V</u> iew <u>I</u> nsert | Format <u>T</u> ool | s <u>D</u> ata <u>W</u> ir | ndow <u>H</u> elp |             |                  |                 | _        | lel × |
| ]  [         | D        | 🖻 🖬 🎒 🖪 🖤                                     | 🐰 🖻 🕞               | i 🝼 🗠 .                    | • cu + 🍓          | . 😤 Σ       | f∗ <u>A</u> ↓ Z↓ | 100 🥑 🐗         | 100%     | - 📿   |
| 11           | Aria     | al 🔹 1                                        | 0 <b>- B</b>        | <i>τ</i> υ Ξ               |                   | · ·         | • • • • • • • •  |                 |          | Α.    |
|              |          | C4 •                                          | = =\$B4+            | - <u>-</u>                 | — — జ<br>ట        |             | 3 .00 +.0        | <del></del>   . | <u> </u> | -     |
|              |          |                                               | B                   | C                          | D                 | E           | F                | G               | Н        | -     |
| 1            |          | IVA in %                                      |                     | 30                         | 20                |             |                  |                 |          |       |
| 2            | 2        | Dolcetto                                      | 12000               |                            | 14400             |             |                  |                 |          |       |
| 3            | }        | Olio Extravergine                             | 11900               |                            | 14280             |             |                  |                 |          |       |
| 4            | L I      | Wisky                                         | 25000               | 32500                      |                   |             |                  |                 |          |       |
| 5            | 5        | Vodka                                         | 18000               | 23400                      |                   |             |                  |                 |          |       |
| 6            | ì        | Latte                                         | 1900                |                            |                   | 2090        |                  |                 |          |       |
| 7            | r        | Barolo                                        | 60000               |                            | 72000             |             |                  |                 |          |       |
| 8            | 3        |                                               |                     |                            |                   |             |                  |                 |          | ļ     |
| 9            | 9        | Totali in lire                                | 128800              | 55900                      | 100680            | 2090        |                  |                 |          |       |
| 11           | 0        | Totali in Euro                                | 66,51965            | 28,86994                   | 51,99688          | 1,079395    |                  |                 |          |       |
| 1            | 1        |                                               | 4000.07             |                            |                   |             |                  |                 |          |       |
| 1.           | 2        | Un Euro in lire                               | 1936,27             |                            |                   | D:1         |                  | I               |          |       |
|              | 5        |                                               |                     |                            |                   | <b>K</b> II | . ASSO           | ιάτι αι         |          |       |
|              | 4<br>5   | Rif Ass                                       | oluti di            | colon                      | na                | CO          | lonna (          | (\$B4) o        | di       |       |
|              | 6        |                                               |                     | *40                        |                   | ria         | a(C\$1)          |                 |          |       |
|              | 7        | e riga: =                                     | -RA\\$R             | <b>\$12</b>                |                   |             | αισφι            |                 |          |       |
| 18           | 8        |                                               |                     |                            |                   |             |                  |                 |          |       |
| 19           | 9        |                                               |                     |                            |                   |             |                  |                 |          |       |
| E C          | <b>1</b> | ▶ ▶ \ Sheet1 / Sheet2 / Sheet2                | Sheet3 ), Sheet     | 4/                         |                   |             |                  |                 |          | ा     |
| R            | ea       | idv                                           |                     |                            | _                 |             |                  | NUM             |          |       |

# Messaggi Standard di ERRORI

- # div/o! Nella formula si tenta di dividere per 0
- # nome? Nome della formula errato es. si è scritto soma() al posto di somma()
- # num! Errore nel numero utilizzato; es. una funzione si attendeva un parametro numerico e invece ne ha trovato uno di un altro tipo.
- # rif! La funzione contiene un riferimento errato a una cella.
- ####### Il valore della cella è più lungo di quanto la <u>colonna</u> permetta di visualizzare; problema legato alla visualizzazione e non al valore.

#### **Controllo Ortografico**

#### Per controllare la correttezza ortografica delle parole all'interno dei <u>foglio di lavoro</u>

| line and the second second sec | 1                                                                                                    |                                                                                                    |                                                                                                    |  |  |  |  |
|----------------------------------------------------------------------------------------------------|----------------------------------------------------------------------------------------------------|----------------------------------------------------------------------------------------------------|----------------------------------------------------------------------------------------------------|--|--|--|--|
| ARTICOLO                                                                                                    | 10.154                                                                                                    |                                                                                                    | 17                                                                                                    |  |  |  |  |
| ARTICOLO<br>AVICOLO                                                                                                    | <u> </u>                                                                                                    | Igno <u>r</u> a                                                                                                    | Ign <u>o</u> ra tutto                                                                                                    |  |  |  |  |
| FATICALO                                                                                                    |                                                                                                    | <u>C</u> ambia                                                                                                    | Cam <u>b</u> ia tutto                                                                                                    |  |  |  |  |
| MATRICOLO                                                                                                    | <u> </u>                                                                                                    | Aggjungi                                                                                                    | Suggerisci                                                                                                    |  |  |  |  |
| CUSTOM.DIC                                                                                                    | •                                                                                                    | e automatica                                                                                                    |                                                                                                    |  |  |  |  |
| Valore della cella: ATICOLO                                                                                                    |                                                                                                    |                                                                                                    |                                                                                                    |  |  |  |  |
| Lingua dizionario:                                                                                                    | Italian                                                                                                    | io (Italia)                                                                                                    |                                                                                                    |  |  |  |  |
| ☐ Ignora MAIUSCOLE                                                                                                    |                                                                                                    |                                                                                                    |                                                                                                    |  |  |  |  |
|                                                                                                    | ARTICOLO<br>ARTICOLO<br>AVICOLO<br>BAICOLO<br>FATICALO<br>FATICALO<br>FATICOSO<br>MATRICOLO<br>CUSTOM.DIC<br>COLO | ARTICOLO<br>ARTICOLO<br>AVICOLO<br>BAICOLO<br>BAICOLO<br>FATICALO<br>FATICALO<br>FATICOSO<br>MATRICOLO<br>CUSTOM.DIC<br>COLO<br>Lingua dizionario:<br>Italian<br>E | ARTICOLO<br>ARTICOLO<br>AVICOLO<br>BAICOLO<br>BAICOLO<br>FATICALO<br>FATICOSO<br>MATRICOLO<br>CUSTOM.DIC<br>COLO<br>Lingua dizionario:<br>Italiano (Italia)<br>E |  |  |  |  |

<u>Dal menu</u> <u>Strumenti/</u> <u>Controllo ortografi</u>

# Intestazione e piè di pagina

L'<u>intestazione</u> e il <u>piè di</u> pagina sono quelle scritte che vengono automaticamente ripetute su ogni pagina nella parte superiore o inferiore e che di solito contengono informazioni come il numero di pagina e il nome del file.

| iposta pagina                                        | ?                            |
|------------------------------------------------------|------------------------------|
| Pagina Margini Intestaz./Piè di pag. Foglio          |                              |
|                                                      | Stampa                       |
|                                                      | A <u>n</u> teprima di stampa |
| ntestazione:                                         | Dpzioni                      |
|                                                      | <b>_</b>                     |
| Personalizza intestazione Personalizza piè di pagina | ]                            |
| (nessuno)                                            | ]                            |
| 4 - 289                                              | -                            |
|                                                      |                              |
|                                                      | <u>J</u>                     |
|                                                      |                              |
|                                                      | OK Annulla                   |

# Le proprietà dei file

Informazioni dettagliate su un file che ne consentono l'individuazione:

- un titolo descrittivo
- il nome dell'autore
- l'oggetto e le parole chiave che identificano gli argomenti
- altre informazioni importanti contenute nel file.

Utilizzare le proprietà dei documenti per visualizzare informazioni su un file o per organizzare i file in modo da semplificarne l'individuazione in un secondo momento. È possibile cercare i documenti in

base alle proprietà.

| A<br>Mese | . 8 | ¢ 0 | E F                | 6 1                      | 6                  | 4          | K L | м | NO |
|-----------|-----|-----|--------------------|--------------------------|--------------------|------------|-----|---|----|
|           |     |     | Propriet           | a Carthill               |                    | [7]        | 8   |   |    |
| -         |     |     | Corver de          | Mepilogo   Statisticity  | -   Cantenato   Pe | rsonalizza |     |   |    |
|           |     |     | Uggette            |                          |                    |            |     |   |    |
|           |     |     | Autore             | Administrator            |                    |            |     |   |    |
|           |     |     | Marioge            |                          |                    |            |     |   |    |
| 1         |     |     | Societa            | Unie                     |                    |            |     |   |    |
|           |     |     | Calego             | ker [                    |                    |            |     |   |    |
|           |     |     | Courses            | 4                        |                    |            |     |   |    |
|           |     |     |                    |                          |                    |            |     |   |    |
|           |     |     | Barn de<br>rolegie | wite                     |                    |            |     |   |    |
|           |     |     | pertext            | Line                     |                    |            |     |   | _  |
|           |     |     | T Sel              | s antepress investore in |                    |            |     |   |    |
|           |     |     |                    |                          | 106                | 1 weeks    | 1   |   |    |
| 1         |     |     | _                  |                          |                    |            |     |   |    |

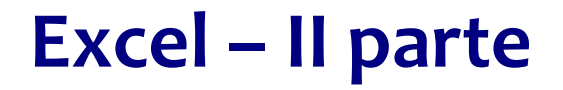

# Funzioni e grafici

# **Operatori aritmetici**

- + addizione
- sottrazione
- \* (asterisco) moltiplicazione
- / divisione
- (acc. circonflesso) elevamento a potenza
- = inizio di ogni formula
- () parentesi
- >, <, >=, <=, <> operatori logici
- & concatena stringhe

## Funzioni

- Le **funzioni** sono procedure, già memorizzate, che svolgono calcoli anche complessi.
- Per utilizzare una funzione è sufficiente richiamarla con il suo nome e indicare i valori o i riferimenti di cella su cui deve operare.
- I dati sui quali una funzione agisce si dicono argomenti.
- Per inserire in una cella una funzione:
  - digitare direttamente il nome e gli argomenti
  - usare l'Autocomposizione funzioni

#### Autocomposizione di funzione

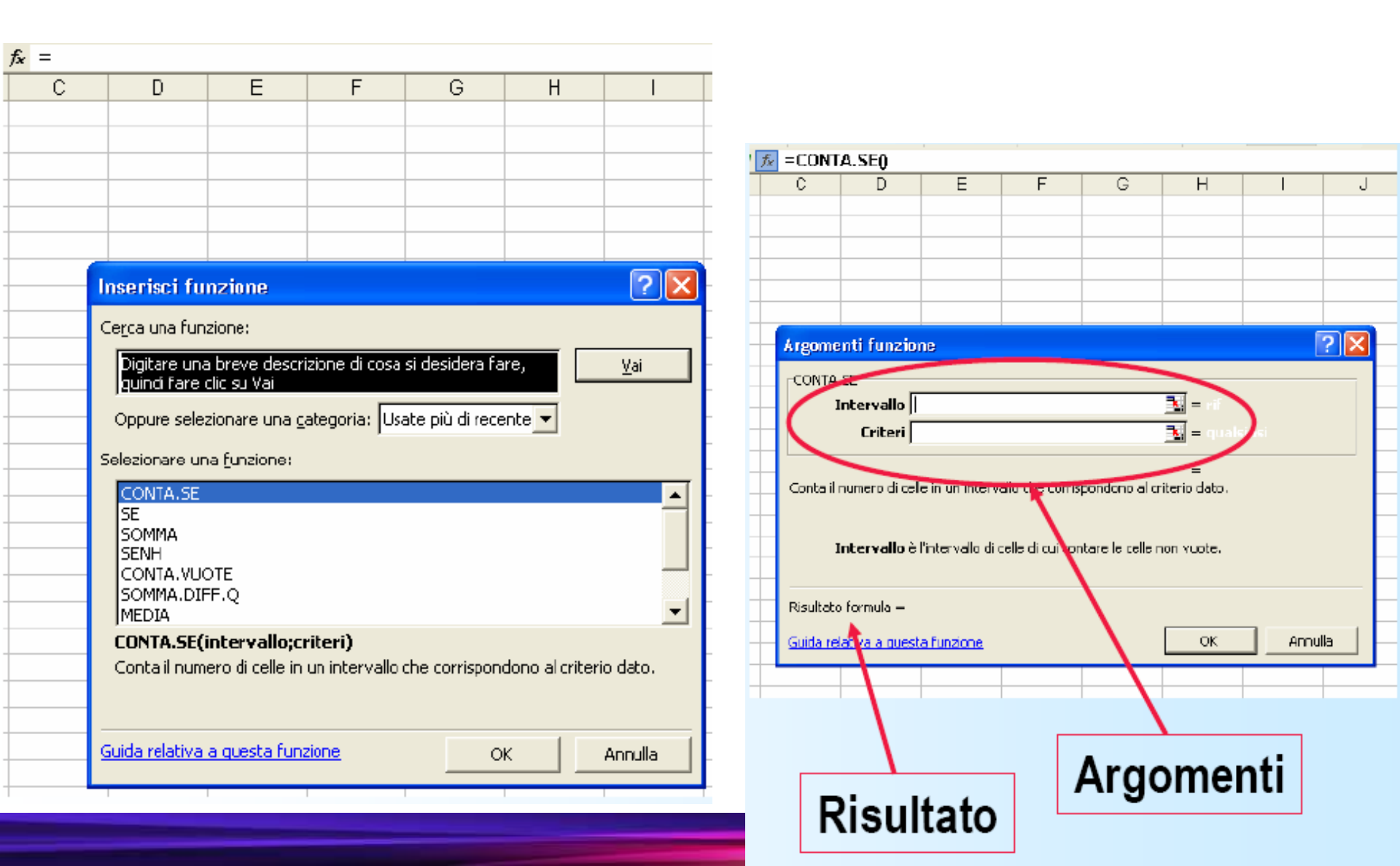

## La funzione SE

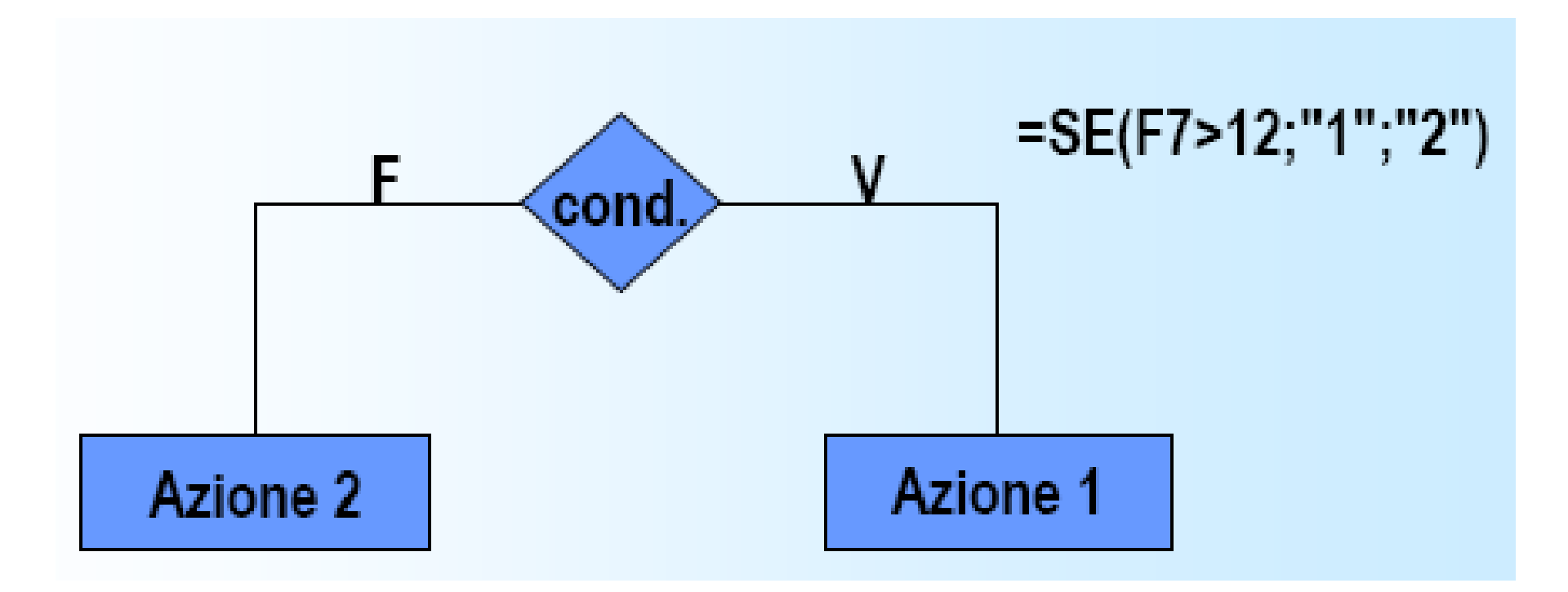

# Alcune funzioni statistiche

- **MEDIA(range)** media aritmetica dei valori della zona
- **MEDIANA(range)** mediana dei valori della zona
- **MODA(range)** moda dei valori della zona
- MEDIA.ARMONICA(range) media armonica dei valori della zona
- MEDIA.GEOMETRICA(range) media geometrica dei valori della zona
- MIN(range) valore minimo della zona
- MAX(range) valore massimo della zona
- CONTA.VUOTE(range) conta il numero di celle vuote della zona
- CONTA.VALORI(val1,val2,...) conta il numero di celle non vuote presenti nell'elenco degli argomenti

## Funzioni "condizionali"

- SOMMA.SE(intervallo;criteri;int\_somma)
  - Intervallo è l'intervallo di celle che si desidera calcolare.
  - Criteri sono i criteri in forma di numeri, espressioni o testo che determinano le celle che verranno sommate. Ad esempio, criteri può essere espresso come 32, "32", ">32", "mele".
  - Int\_somma sono le celle da sommare. Le celle in int\_somma vengono sommate solo se le celle corrispondenti in intervallo soddisfano i criteri.
  - Se int\_somma è omesso, verranno sommate le celle in intervallo.

## Funzioni "condizionali"

- CONTA.SE(intervallo;criteri)
  - Intervallo è l'intervallo di celle a partire dal quale si desidera contare le celle.
  - Criteri sono i criteri in forma di numeri, espressioni o testo che determinano quali celle verranno contate.

# I grafici

- Excel permette di costruire rappresentazioni grafiche dei dati contenuti nei fogli.
- Tali rappresentazioni possono essere a barre, ad istogramma, a torta, ecc.
- Inoltre successive modifiche dei dati nei fogli comportano la rielaborazione automatica dei grafici che ne dipendono.

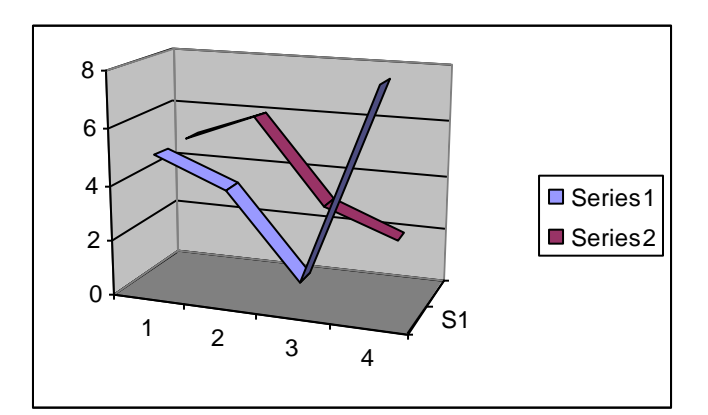

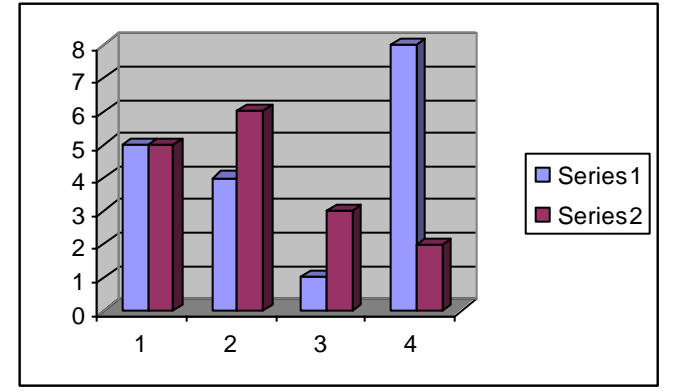

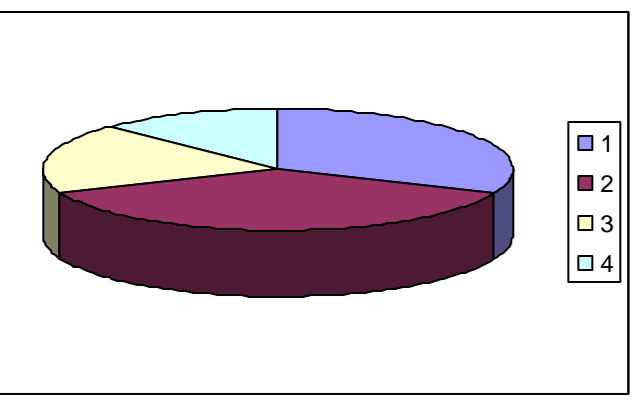

# Serie e categorie

Una serie di dati è un insieme di valori che si vuole visualizare nel grafico

Una categoria di dati è un insieme di voci che definiscono l'organizzazione dei dati di una serie.

Es.:

Serie: tipo di spese (righe)

Categorie: giorni (colonne)

| X  | X Microsoft Excel - grafici1  |                             |                                         |                             |                   |                |                |                |           |
|----|-------------------------------|-----------------------------|-----------------------------------------|-----------------------------|-------------------|----------------|----------------|----------------|-----------|
|    | ] <u>F</u> ile <u>E</u> dit ( | <u>V</u> iew <u>I</u> nsert | Format Too                              | ls <u>D</u> ata <u>W</u> ir | ndow <u>H</u> elp |                |                |                | _ 8 ×     |
|    | ) 🚅 🖬                         | a 🔍 🕹                       | 👗 🖻 🛍                                   | l 🝼 🗠                       | • cu + 🍓          | 😤 Σ f*         |                | I 🔮 🚯 🛛        | 100% 🝷 🧖  |
| Ar | ial                           | - 1                         | 0 <b>- B</b>                            | <i>I</i> U ≡                | = = =             | <b>9%</b> .    | +.0 .00 €      |                | • 🕭 • A • |
|    | A3                            | -                           | =                                       | _   _                       | <u> </u>          |                |                |                |           |
|    |                               | A                           | В                                       | С                           | D                 | E              | F              | G              | Н         |
| 1  | Spese se                      | ttimanali d                 | i un comn                               | nesso viag                  | giatore           |                |                |                |           |
| 2  |                               |                             |                                         |                             |                   |                |                |                |           |
| 3  |                               |                             | Lunedi'                                 | Martedi'                    | Mercoledi'        | Giovedi'       | Venerdi'       | Sabato         |           |
| 4  | Viaggio                       |                             | 23,53                                   | 18,16                       | £1 Q7             | 32,50<br>61.97 | 22,45<br>79,50 | 16,01<br>75,00 |           |
| 6  | Miloggio<br>Mitto             |                             | 77.46                                   | 40,03<br>59,01              | 63,57             | 72.50          | 49,00          | 64 78          |           |
| 7  | Altro                         |                             | 15,67                                   | <u> </u>                    | 45,70             | 22,33          | 0,100          | 34,53          |           |
| 8  |                               |                             |                                         |                             |                   |                |                |                |           |
| 9  |                               |                             |                                         |                             |                   |                |                |                |           |
| 10 |                               |                             |                                         |                             |                   |                |                |                |           |
| 11 |                               |                             |                                         |                             | 0100              | ممالمم         | orio o         |                |           |
| 13 |                               |                             |                                         |                             | area              | aene s         | erie e         |                |           |
| 14 |                               |                             |                                         |                             | delle             | catego         | orie           |                |           |
| 15 |                               |                             |                                         |                             |                   |                |                |                |           |
| 16 |                               |                             |                                         |                             |                   |                |                |                |           |
| 17 |                               |                             |                                         |                             |                   |                |                |                |           |
| 18 |                               |                             |                                         |                             |                   |                |                |                |           |
| 20 |                               |                             |                                         |                             |                   |                |                |                |           |
| 21 |                               |                             |                                         |                             |                   |                |                |                |           |
|    | ( ) ) She                     | eet1 / Sheet                | 2 / Sheet3 .                            | /                           |                   |                |                |                |           |
| Re | adv                           |                             | , 5,,,,,,,,,,,,,,,,,,,,,,,,,,,,,,,,,,,, |                             | Sum=931.          | 9              |                |                |           |

# **Definizione grafico: tipo**

Attivando la **creazione guidata** si procede alla definizione del grafico.

Si sceglie il **tipo**, se a barre, istogramma, a torta ecc.

Non tutti i grafici sono adatti per ogni forma di organizzazione dei dati, ad esempio: grafici a torta possono rappresentare solo una serie di dati

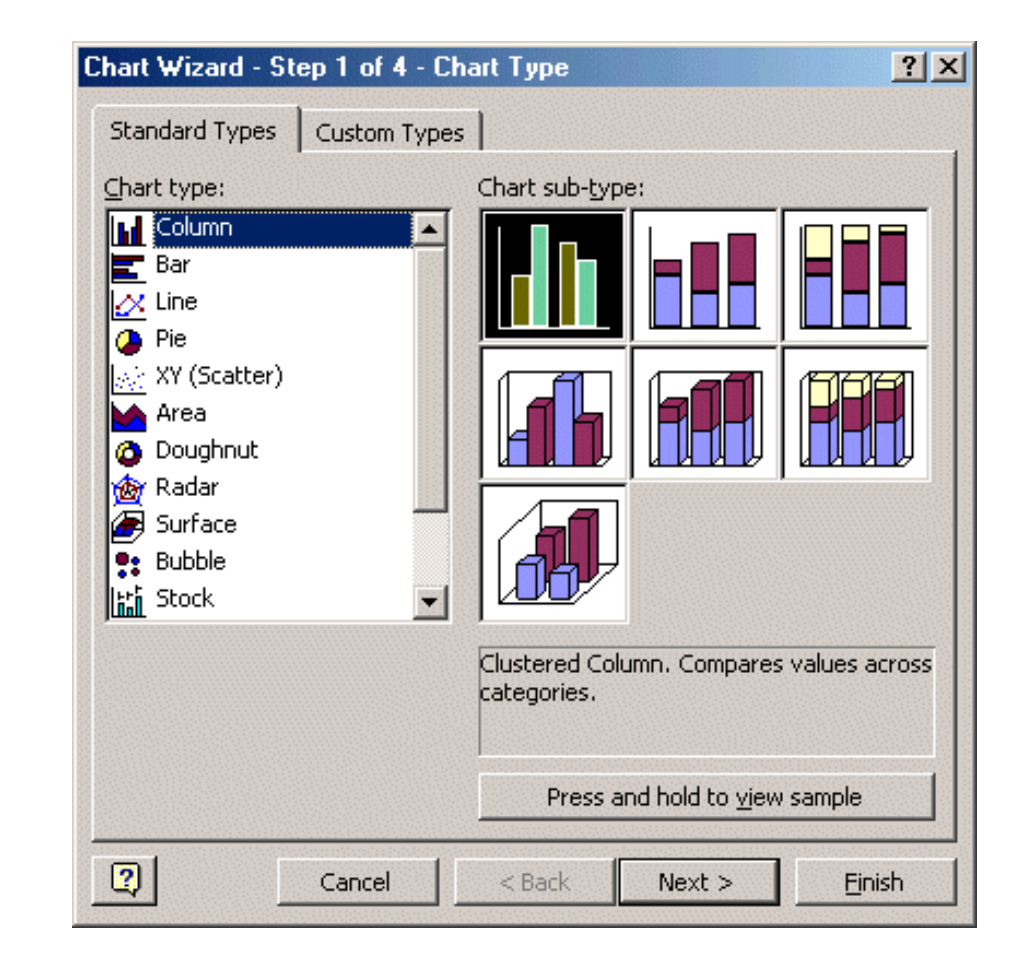

# Definizione grafico: origine

L'ORIGINE è l'area contenente le serie e le categorie.

Si può scegliere se organnizzarli per righe o per colonne.

Es.: scegliendo le righe, ogni barra dello stesso colore rappresenta valori successivi sulla stessa riga, mentre le categorie delle colonne sono riportate in ascissa.

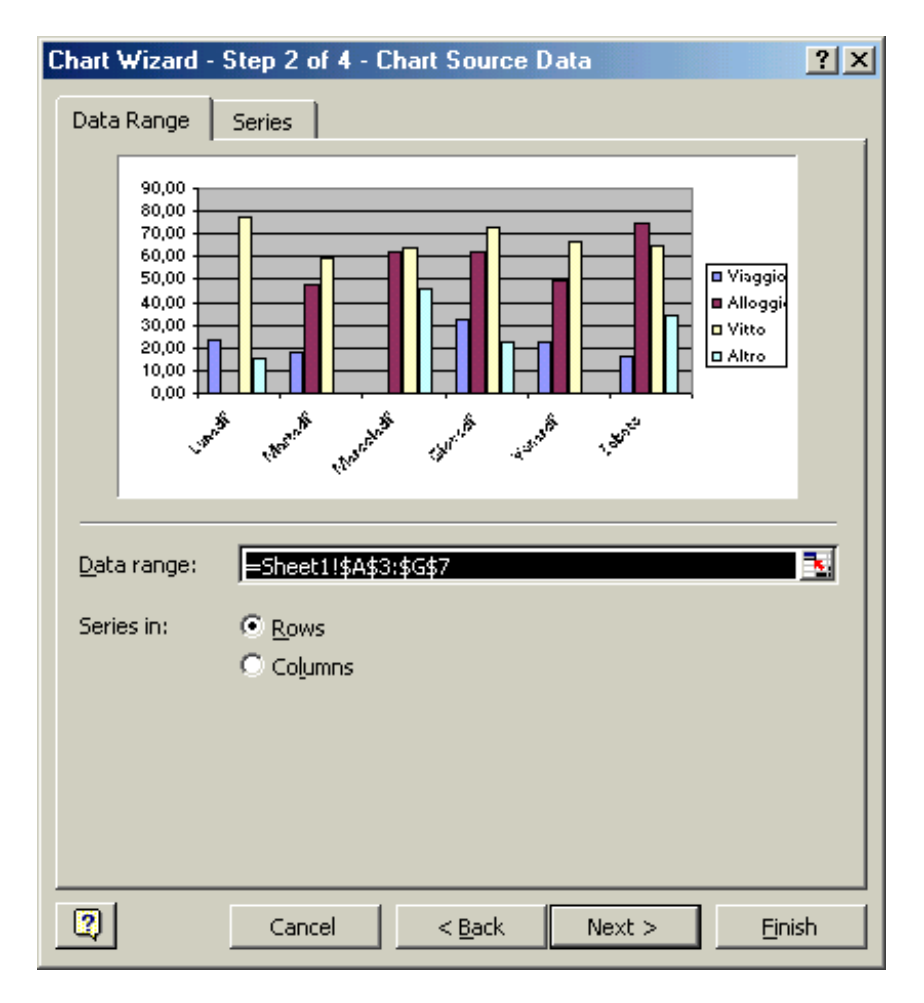

# **Definizione grafico: legende**

E' quindi possibile associare un titolo al grafico e ai sui assi, modificarne la legenda, aggiungere la tabella con i dati

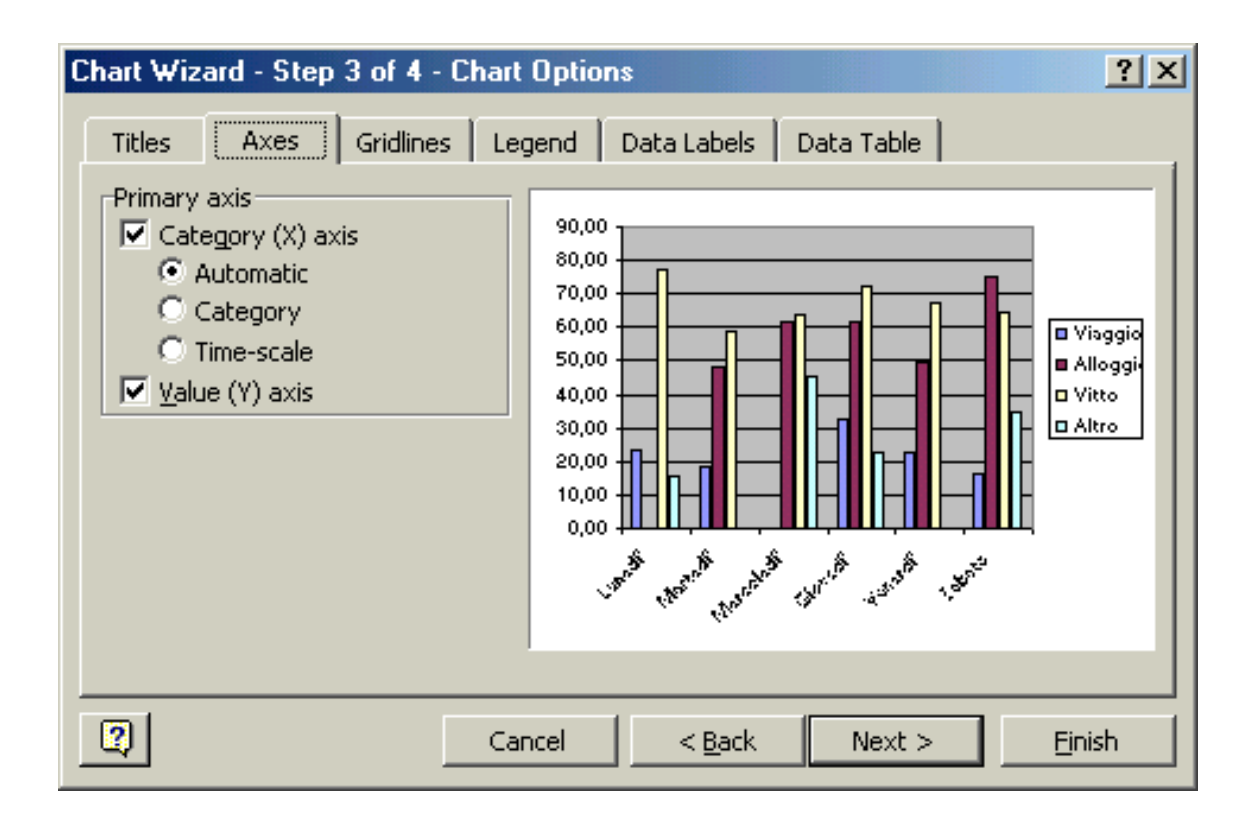

# Definizione grafico: posizione

| Chart Wizard - Step 4 of 4 - Chart Location |                         |                                      |  |  |  |  |  |
|---------------------------------------------|-------------------------|--------------------------------------|--|--|--|--|--|
| Place chart:                                | O As new <u>s</u> heet: | Chart1                               |  |  |  |  |  |
|                                             | • As <u>o</u> bject in: | Sheet1                               |  |  |  |  |  |
| 2                                           | Cancel                  | < <u>B</u> ack Next > <u>Fi</u> nish |  |  |  |  |  |

#### Infine si sceglie se collocare il grafico in un foglio a parte o all'interno del foglio di lavoro in cui sono i dati di origine.

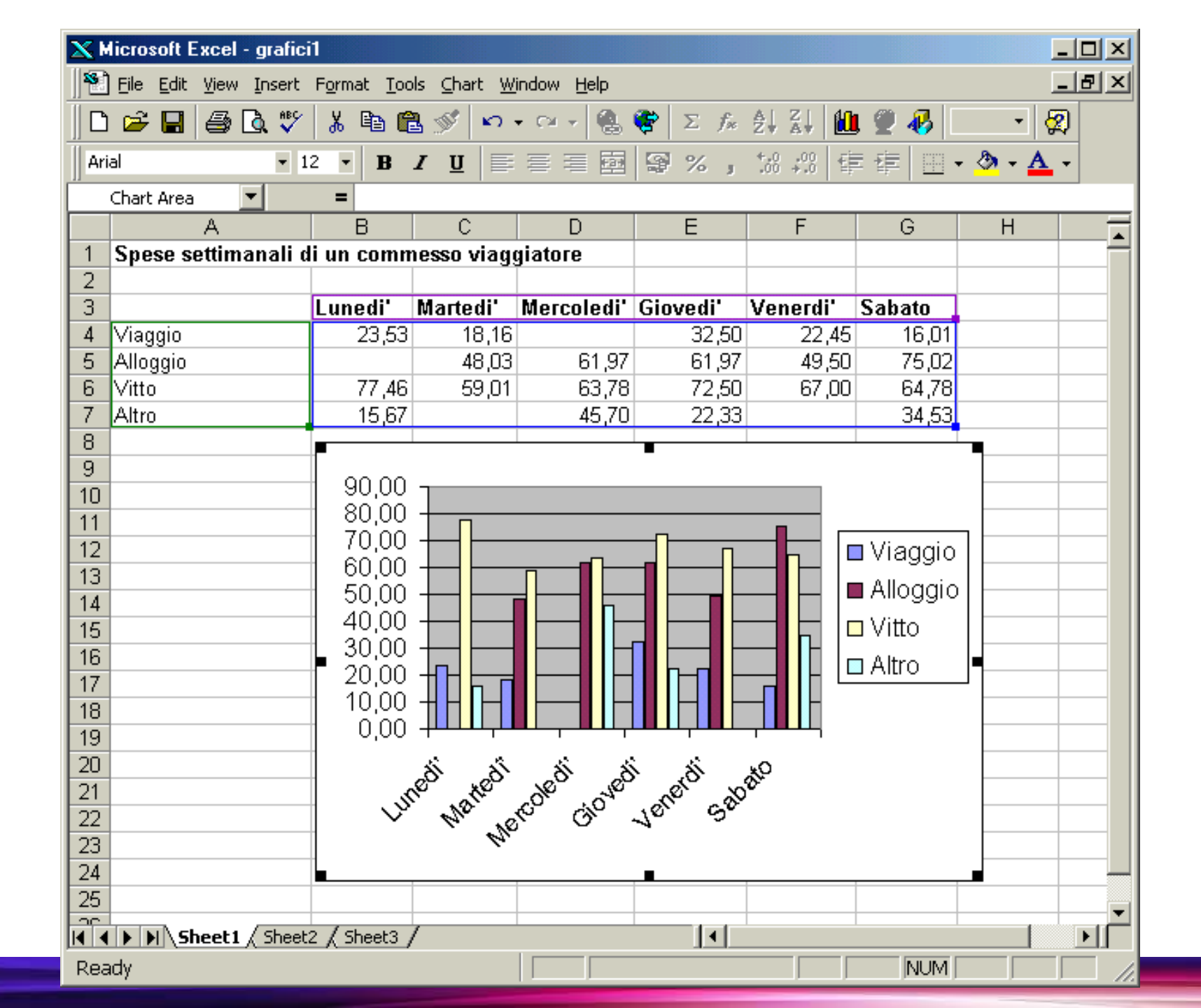

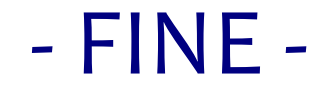

Corso di INFORMATICA

#### Modulo 1: Informatica di base - EXCEL

Maria Grazia Celentano